# สารบัญ

| <ul> <li>๑.๑ ระบบบริการการศึกษาผ่านเครือข่ายอินเตอร์เน็ตคืออะไร</li></ul>                                                                               | lo              |
|----------------------------------------------------------------------------------------------------|-----------------|
| <ul> <li>๑.๒ ข้อตกลงเบื้องต้น</li></ul>                                                                                                    | ම               |
| ความรู้พื้นฐานก่อนการใช้งานระบบ<br>คำศัพท์ที่ใช้ในคู่มือ<br><b>๒ เริ่มต้นใช้งานระบบ</b><br>๒.๑ เข้าสู่ระบบ<br>๒.๒ วิชาที่เปิดสอน<br>๒.๓ ตารางเรียนนิสิต | ම               |
| คำศัพท์ที่ใช้ในคู่มือ<br><b>๒ เริ่มต้นใช้งานระบบ</b><br>๒.๑ เข้าสู่ระบบ<br>๒.๒ วิชาที่เปิดสอน<br>๒.๓ ตารางเรียนนิสิต                                    | ල               |
| <b>๒ เริ่มต้นใช้งานระบบ</b><br>๒.๑ เข้าสู่ระบบ<br>๒.๒ วิชาที่เปิดสอน<br>๒.๓ ตารางเรียนนิสิต                                                             | ම               |
| ๒.๑ เข้าสู่ระบบ<br>๒.๒ วิชาที่เปิดสอน<br>๒.๓ ตารางเรียนนิสิต                                                                                            | ຕ               |
| ๒.๒ วิชาที่เปิดสอน<br>๒.๓ ตารางเรียนนิสิต                                                                                                    | @               |
| ๒.๓ ตารางเรียนนิสิต                                                                                                    | b               |
|                                                                                                    | ๙               |
| ๒.๔ ตารางสอนอาจารย์                                                                                                    | ୦               |
| ๒.๕ ตารางการใช้ห้อง                                                                                                    | බේ              |
| ๒.๖ ปฏิทินการศึกษา                                                                                                    | ଭଣା             |
| ๒.๗ หลักสูตรที่เปิดสอน                                                                                                    | ୭୯              |
| ๒.๘ วิทยานิพนธ์                                                                                                    | ୭୨              |
| ๒.๙ ตอบคำถาม                                                                                                    | ଚଗ              |
| ๒.๑๐ รับนิสิตใหม่                                                                                                    | ଵଙ              |
| ๒.๑๑ ข่าวประกาศ และการเข้าสู่ระบบ                                                                                                    | ്ല റ            |
| -<br>๒.๑๒ เปลี่ยนรหัสผ่าน                                                                                                    | ම ම             |
| ๒.๑๓ ระเบียนประวัติ                                                                                                    | ම ම             |
| ๒.๑๔ สถิติการลงทะเบียน                                                                                                    | ലണ              |
| ๒.๑๕ สถิติการสอน                                                                                                    | ൭ഺ              |
| ๒.๑๖  สถิตินิสิต (Student statistics)                                                                                                    | ଗଠ              |
| ๒.๑๗ ข้อมูลนิสิต                                                                                                    | ດ ວ             |
| "<br>๒.๑๙ วิเคราะห์ผลการศึกษา                                                                                                    | ଗଟା             |
| ๒.๑๙ รายการความคิดเห็น                                                                                                    | <u>ଟ</u> ।<br>୧ |
| ๒.๒๐ ทะเบียนรายชื่อ                                                                                                    | <b>୧</b> ୩      |
| ๒.๒๑ เสนอความคิดเห็น                                                                                                    | ୯ ଜି            |
| ๒.๒๒ สถิติการเข้าใช้ระบบ                                                                                                    | ೯೨              |
| ๒.๒๓ ออกจากระบบ                                                                                                    | ೯೨              |

# ๑ ระบบบริการการศึกษาผ่านเครือข่ายอินเตอร์เน็ต

# ๑.๑ ระบบบริการการศึกษาผ่านเครือข่ายอินเตอร์เน็ตคืออะไร

ระบบบริการการศึกษาผ่านเครือข่ายอินเตอร์เน็ตสามารถแบ่งออกได้เป็น ๔ ส่วนตามลักษณะผู้ใช้งาน คือ ระบบ สำหรับผู้บริหาร, อาจารย์, เจ้าหน้าที่ และนิสิต ระบบบริการการศึกษาผ่านเครือข่ายอินเตอร์เน็ตสำหรับผู้บริหาร คือ ระบบที่ ผู้บริหารสามารถค้นหาข้อมูล และเรียกดูสถิติต่าง ๆ ที่เกี่ยวกับงานบริการการศึกษาของมหาวิทยาลัย อาทิเช่น ตรวจสอบ ข้อมูลประวัตินิสิต, ปฏิทินการศึกษา, ตรวจสอบรายวิชาที่เปิดสอน, ลงทะเบียนเรียน, รับทราบผลการเรียน, ดูสถิตินิสิต, สถิติ การลงทะเบียน ฯลฯ โดยท่านสามารถใช้ระบบบริการการศึกษาได้จากทุกจุดที่สามารถเชื่อมโยงเข้ากับเครือข่ายของ มหาวิทยาลัย และ/หรือ เครือข่ายอินเตอร์เน็ต

# ๑.๒ ข้อตกลงเบื้องต้น

# ความรู้พื้นฐานก่อนการใช้งานระบบ

ก่อนใช้ระบบบริการการศึกษาผ่านเครือข่ายอินเตอร์เน็ต ท่านจะต้องมีความรู้พื้นฐานการใช้งานคอมพิวเตอร์ เบื้องต้นและโปรแกรม Internet Explorer๔.x หรือ Microsoft Internet Explorer ๔.x

# คำศัพท์ที่ใช้ในคู่มือ

**เมาส์** หมายถึงอุปกรณ์ช่วยในการนำข้อมูลเข้าสู่เครื่องคอมพิวเตอร์ ซึ่งผู้ใช้จะใช้งานอุปกรณ์ชนิดนี้ร่วมกับ แป้นพิมพ์ อักษร

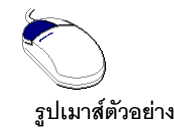

**คลิก** หมายถึงการใช้นิ้วกดลงบนปุ่มส่วนบนเมาส์ ๑ ครั้งแล้วปล่อย

# ๒ เริ่มต้นใช้งานระบบ

ท่านสามารถใช้งานระบบบริการการศึกษาได้จากเครื่องคอมพิวเตอร์ทุกเครื่องที่เชื่อมต่ออยู่กับระบบเครือข่ายของ มหาวิทยาลัย และ/หรือ เครือข่ายอินเตอร์เน็ต โดยการกำหนด Location หรือ Netsite ในโปรแกรม Internet Explorerไปที่ http://regweb.mcu.ac.th แล้วกดปุ่ม Enter ระบบจะนำท่านไปสู่ข้อมูลพื้นฐานทั่วไป ซึ่งทุกคนสามารถใช้งานได้ดังจอภาพ ต่อไปนี้

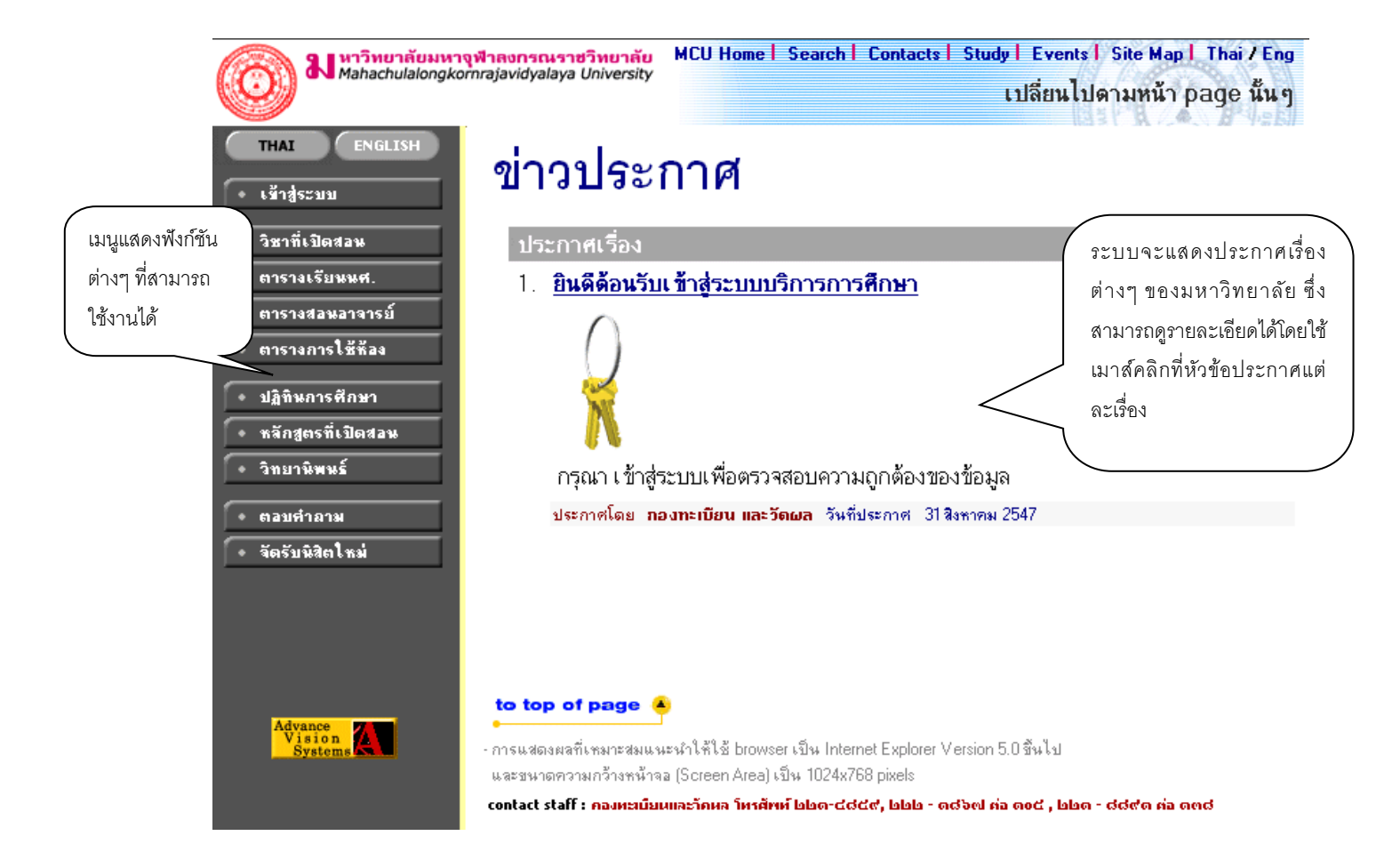

หน้าข่าวประกาศจะถูกแสดงขึ้นมาโดยอัตโนมัติทันทีที่ท่านเข้ามาที่เว็บไซต์ http://regweb.mcu.ac.th เพื่อแสดง ข้อมูลข่าวสารต่างๆ จากกองทะเบียนและวัดผล มหาวิทยาลัยมหาจุฬาลงกรณราชวิทยาลัย โดยเรียงลำดับหมายเลขที่ ประกาศและความสำคัญจากมากไปหาน้อย ให้ท่านใช้เมาส์คลิกที่หมายเลขลำดับดังกล่าวเพื่อแสดงรายละเอียดของ ประกาศเรื่องนั้นๆ ท่านควรใช้ Website นี้อย่างต่อเนื่องเป็นระยะเพื่อที่จะทราบข่าวประกาศต่างๆของ กองทะเบียนและวัดผล ที่แจ้งมา

จากรูป จะเห็นได้ว่าด้านซ้ายมือเป็นเมนูแสดงฟังก์ชันต่างๆ ที่สามารถใช้งานได้ ซึ่งประกอบไปด้วย การเข้าสู่ระบบ, รายวิชาที่เปิดสอน, ตารางเรียนนิสิต, ตารางสอนอาจารย์, ตารางการใช้ห้อง, ปฏิทินการศึกษา, หลักสูตรที่เปิดสอน, วิทยานิพนธ์ ตอบคำถาม และรับนิสิตใหม่ ถ้าท่านสนใจต้องการทราบรายละเอียดส่วนใดให้ท่านใช้เมาส์คลิกที่เมนูที่ต้องการ รายละเอียดของเมนูต่างๆ มีดังต่อไปนี้

# ๒.๑ เข้าสู่ระบบ

ในส่วนของการดำเนินกิจกรรมต่างๆที่เป็นส่วนบุคคล การตรวจสอบประวัติ, การดูผลการศึกษา, การเปลี่ยน รหัสผ่าน เป็นต้น ท่านสามารถกระทำได้โดยคลิกที่เมนู "**เข้าสู่ระบบ**" เพื่อทำการใส่รหัสประจำตัว และรหัสผ่าน ถ้ารหัส ประจำตัวและรหัสผ่านที่ใช้ถูกต้องระบบจะอนุญาตให้ท่านเข้าไปใช้งานได้ (**ข้อควรระวัง**!!! ท่านจะต้องเก็บรหัสผ่านไว้เป็น ความลับ ไม่ควรบอกให้ผู้อื่นทราบ เพราะจะทำให้ผู้อื่นเข้าใช้งานระบบเสมือนว่าเป็นตัวของท่านเอง)

# วิธีใช้งาน

- ให้ท่านคลิกที่เมนู "เข้าสู่ระบบ"
- พิมพ์รหัสประจำตัว และรหัสผ่าน
- ๓. คลิกที่ปุ่ม "ตรวจสอบ"

| <b>มหาวิทยาลัยมหาวุ</b> ท<br>Mahachulalongkorr                                                                             | ฟาลงกรณราชวิทยาลัย<br>majavidyalaya University MCU Home   Search   Contacts   Study   Events   Site Map   Thai / Eng<br>เปลี่ยนไปดามหน้า page นั้น ๆ                                                                                                    |
|----------------------------------------------------------------------------------------------------|----------------------------------------------------------------------------------------------------|
| <ul> <li>หน้าเริ่มต้น</li> <li>คลิกที่ปุ่ม "หน้าเริ่มต้น"</li> <li>หากท่านต้องการถอย</li> <li>กลับไปที่หน้าข่าว</li> </ul> | ๑. ป้อนรหัส         กรุณาป้อนรหัสประจำตัวและรหัส         ประจำตัวของท่าน         ๑. ป้อนรหัส         ๑. ป้อนรหัส         ๑. ป้อนระ         ๑. ป้อนระ         ๑. ป้อนระ         ๑. ป้อนระ         ๑. ป้อนระ         ๑. ป้อนระ         ๑. ป้อนระ         ๑. ปลง <tr< th=""></tr<> |

ความปลอดภัยของการส่งรหัสผ่านในระบบบริการการศึกษานี้ได้มาตรฐานสากล ท่านจะสังเกตได้จากรูปกุญแจที่ ล็อกอยู่ ข้อมูลรหัสผ่านที่ท่านป้อนจะถูกทำการเข้ารหัสก่อนส่งผ่านเครือข่าย

เมื่อผ่านขั้นตอนการตรวจสอบว่าเป็นท่านเรียบร้อยแล้ว ระบบจะนำท่านไปสู่หน้าข่าวประกาศซึ่งจะเป็นการแจ้งถึง ตัวท่านโดยตรง ในการเข้าสู่ระบบ สำหรับท่านผู้บริหาร ที่มี ตำแหน่ง (สิทธิ์) เป็น อาจารย์ หรือเจ้าหน้าที่ด้วยนั้น จะเกิดหน้าจอ สำหรับให้เลือกระบบ สำหรับระบบงานที่ต้องการใช้งานด้วย โดยจะให้เลือก เป็นระบบงานสำหรับเจ้าหน้าที่ ระบบงาน สำหรับอาจารย์ และระบบงานสำหรับผู้บริหาร โดยการเข้าสู่ระบบงานใดนั้น ท่านต้องเลือก การเข้าสู่ระบบด้วย ให้เป็นไป ตามงานที่ต้องการใช้ระบบงานนั้นๆ แต่สำหรับท่านผู้บริหารที่ไม่มีสถานะเป็น อาจารย์ หรือเจ้าหน้าที่ ระบบจะข้ามหน้าจอนี้ ไป และไปสู่หน้าจอของท่านผู้บริหารโดยตรง

ความปลอดภัยของการส่งรหัสผ่านในระบบบริการการศึกษานี้ได้มาตรฐานสากล ท่านจะสังเกตได้จากรูปกุญแจที่ ล็อกอยู่ด้านล่างของหน้าจอ และข้อมูลรหัสผ่านที่ท่านป้อนเข้าสู่ระบบจะถูกทำการเข้ารหัสก่อนส่งผ่านเข้าเครือข่าย และเมื่อท่านผ่านขั้นตอนการตรวจสอบว่าเป็นท่านเรียบร้อยแล้ว ระบบจะนำท่านไปสู่หน้าข่าวประกาศซึ่งจะเป็น การแจ้งถึงตัวท่านโดยตรง

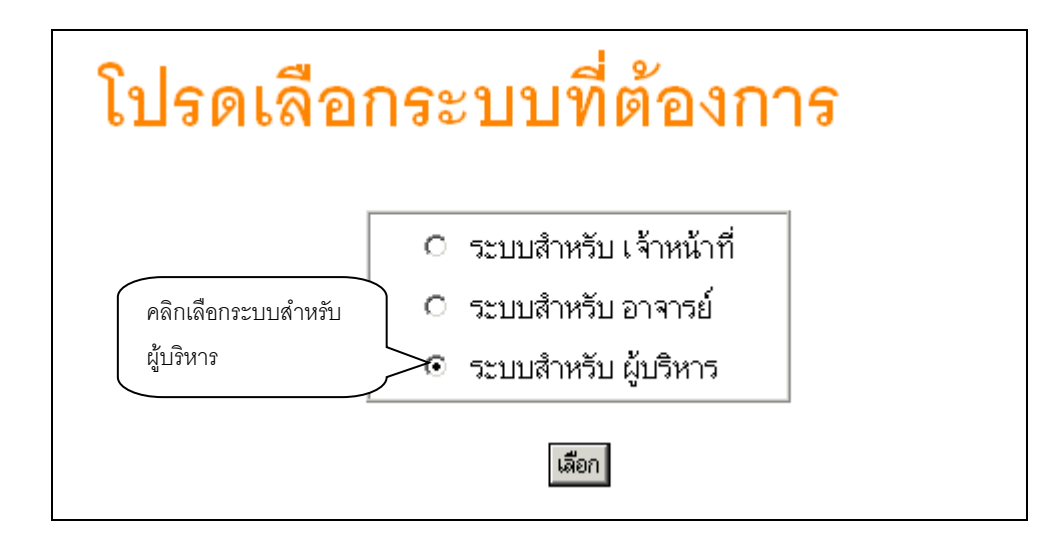

# ๒.๒ วิชาที่เปิดสอน

ท่านสามารถค้นหาข้อมูลโดยละเอียดของแต่ละรายวิชาได้จากเมนู "รายวิชาที่เปิดสอน" ข้อมูลจะประกอบไปด้วย รหัสวิชา, ชื่อวิชาภาษาไทย/อังกฤษ, จำนวนหน่วยกิต, หน่วยงานเจ้าของรายวิชา, เป็นรายวิชาสำหรับระดับการศึกษาใด, เป็น วิชาในหมวดใด, เงื่อนไขรายวิชาที่จำเป็นในการลงทะเบียนเรียน, จำนวนกลุ่มเรียนที่เปิดสอน, วันเวลาเรียน, ห้องเรียน/อาคาร ที่ใช้ทำการเรียนการสอน, จำนวนเปิดรับลงทะเบียน, จำนวนนิสิตที่ได้ลงทะเบียนไปแล้ว, จำนวนที่นั่งเหลือที่สามารถรับ ลงทะเบียนได้ เป็นต้น

- ง. ใช้เมาส์คลิกที่เมนู "วิชาที่เปิดสอน"
- ๑. กำหนดเงื่อนไขในการค้นหารายวิชา โดยเริ่มจากการระบุหมวดวิชา, ระบุหน่วยงานเจ้าของรายวิชา, ระบุระดับ การศึกษา, ระบุจำนวนวิชาที่ได้จากการค้นหา (ระบบจะแสดงผลไม่เกินจำนวนที่ระบุ) จากนั้นให้พิมพ์รหัสวิชา และ/หรือ ชื่อวิชาที่ต้องการค้นหา โดยท่านสามารถใช้เครื่องหมาย \* เพื่อระบุเฉพาะบางส่วนของรหัสวิชา และ/ หรือ ชื่อวิชาที่ทราบ ในกรณีที่ไม่ได้พิมพ์ข้อความใดๆ ลงในช่องรหัสวิชา ระบบจะค้นหารายวิชาโดยไม่ คำนึงถึงรหัสวิชา ในทำนองเดียวกันถ้าท่านไม่ได้พิมพ์ข้อความใดๆ ลงในช่องชื่อวิชาระบบจะค้นหารายวิชาโดยไม่ ไม่คำนึงถึงรหัสวิชา ในที่นี้ จากตัวอย่างทำการสืบค้นรายวิชาที่ ขึ้นต้นด้วยคำว่า "บาลี" ในภาคการศึกษาที่ ๑ / ๒๕๔๘ ดังรูปต่อไปนี้

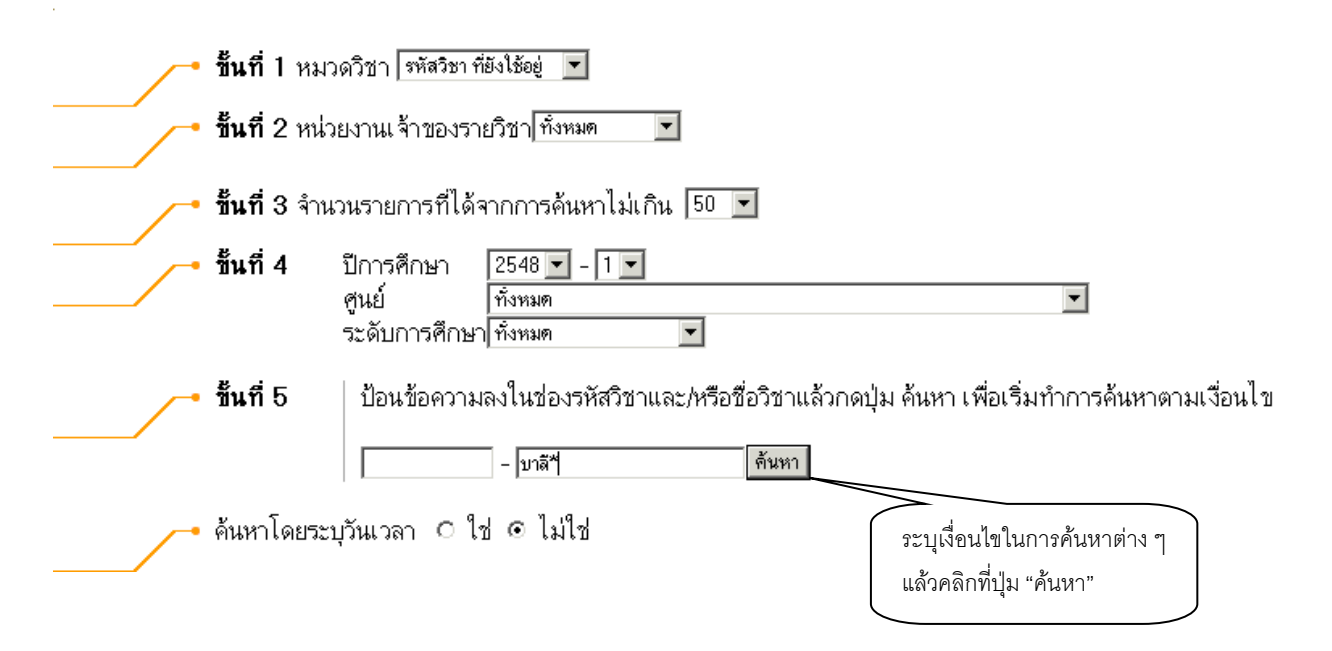

๓. ปรากภูข้อมูลรายวิชาที่ได้จากการค้นหา ดังนี้

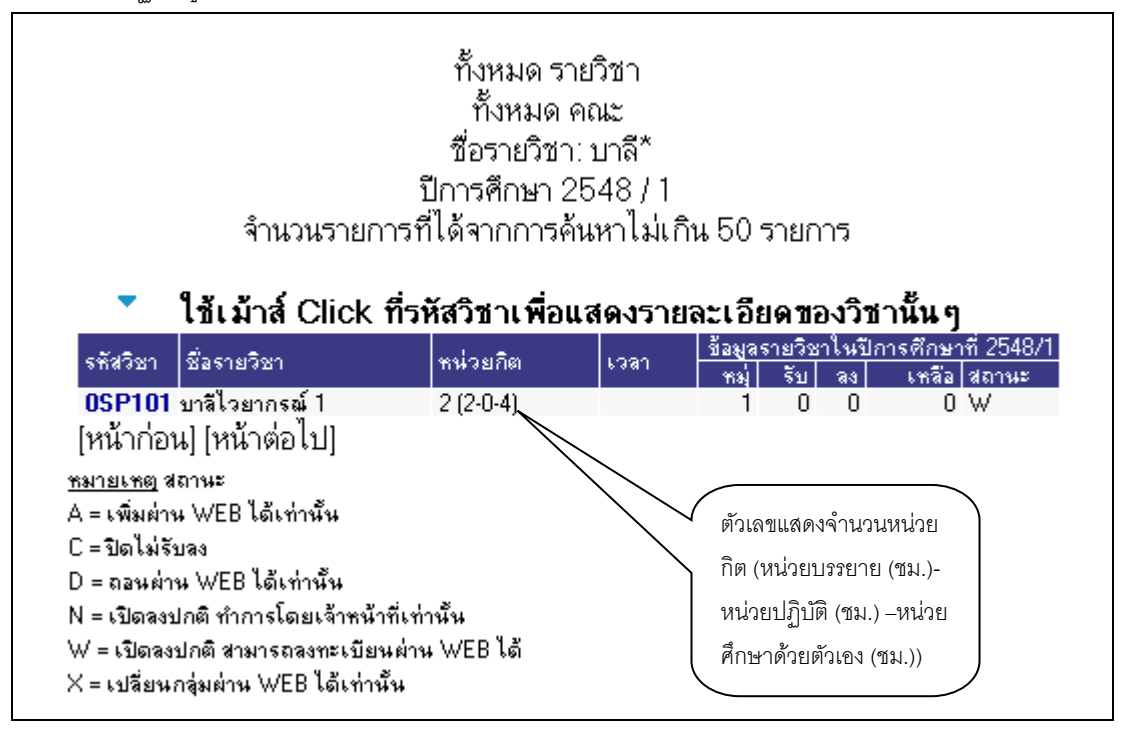

๔. คลิกที่งหัสรายวิชาเพื่อดูรายละเอียดของรายวิชาที่ต้องการ

รูปต่อไปนี้เป็นหน้าจอแสดงรายละเอียดของรหัสวิชา "OSP๑๐๑ บา<mark>ลีไวยากรณ์ ๑</mark> " มีจำนวน หน่วยกิต ๒ หน่วย เปิดสอนจำนวน ๑ กลุ่มการเรียน และสอบกลางภาค เมื่อวันที่ ๑๒ พ.ย. ๒๕๔๘ เวลา ๙.๐๐ น. – ๑๒.๐๐ น. ณ อาคาร ๒ ห้อง ๑๑๑ ฯลฯ

| เอางาร์ มี หาวิทยาลัยมหาจุฬาลงกรณร<br>Mahachulalongkormajavidyalay       | าขวิทยาลัย MCU Home   Search   Contacts   Study   Events   Site Map   Thai / Eng<br>a University เปลี่ยนไปดามหน้า page นั้น ๆ                                                                                                    |
|--------------------------------------------------------------------------|----------------------------------------------------------------------------------------------------|
| ์ OSP10                                                                  | <b>ว1 บาลีไวยากรณ์ 1</b><br>Pali Grammar I<br>สังกัด<br>หน่วยกิด 2 (2-0-4)<br>สถามะรายวิชา: ใช้งาน<br><b>เลือก ปิการศึกษา:                                    </b>                                                                                                    |
| มหาจุห<br>ปริญญ<br>หมู่                                                  | สาย ส่วนกลาง<br>ทุตวี<br>วัน เวลา ห้อง อาคาร เรียน ที่นึ่ง(เปิศ-ลง⊦หลือ) หมวด รายชื่อ<br>ไม่มีร้อมล 0 0 0 ₩ 2                                                                                                    |
|                                                                          | อาจารอ์:<br>สอบกลางภาค: 12 พ.ย. 2548 เวลา 09:00 - 12:00 อาคาร 2 พ้อง 111sri<br>สอบกลางภาค:                                                                                                    |
| Course De<br>หมายเหตุ<br>เรียน C =<br>หมวด 30<br>= กลุ่มวิชาน<br>83 = 85 | sscreption<br>!<br>:Lecture L = Lab R = ประชุม S = Self Study T = ดิว<br>] = 41 = 61 = หมวดวิชาการศึกษากัวไป 62 - กลุ่มวิชามนุษษศาสตร์ 63 = กลุ่มวิชาลังคมศาสตร์ 64 = กลุ่มวิชาลณิตศาสตร์ วิทยาศาสตร์และเทคโนโลยี 66<br>เอก 72 = กลุ่มวิชาโท 73 = กลุ่มวิชาวิทยาการจัดการ 74 = กลุ่มวิชาชีพครู 75 = กลุ่มวิชาปฏิบัติการและผิกประสบการณ์วิชาชีพ 80 = หมวดวิชาเลือกเสรี 81 =<br>5 = 89 = |

สำหรับกรณีรายวิชาที่เปิดให้มีการสอนในภาคการศึกษา จะบอกรายละเอียดของรายวิชา จำนวนกลุ่ม วัน และเวลาเรียน สถานที่ จำนวนนิสิตที่เปิดรับ จำนวนนิสิตที่ลงทะเบียนแล้วและคงเหลือ

#### ๒.๓ ตารางเรียนนิสิต

ท่านสามารถค้นหาข้อมูลตารางเวลาเรียนของนิสิตได้จากเมนู "**ตารางเรียนนิสิต**" ข้อมูล ตารางเรียนที่ระบบ แสดงจะเป็นของปี และภาคการศึกษาปัจจุบัน

### วิธีใช้งาน

- ๑. ใช้เมาส์คลิกที่เมนู "ตารางเรียนนิสิต"
- ๒. ให้ท่านระบุเงื่อนไขในการค้นหา ซึ่งเงื่อนไขจะประกอบไปด้วยรหัสประจำตัวนิสิต และ/หรือ ชื่อนิสิต ดังรูป
   ต่อไปนี้

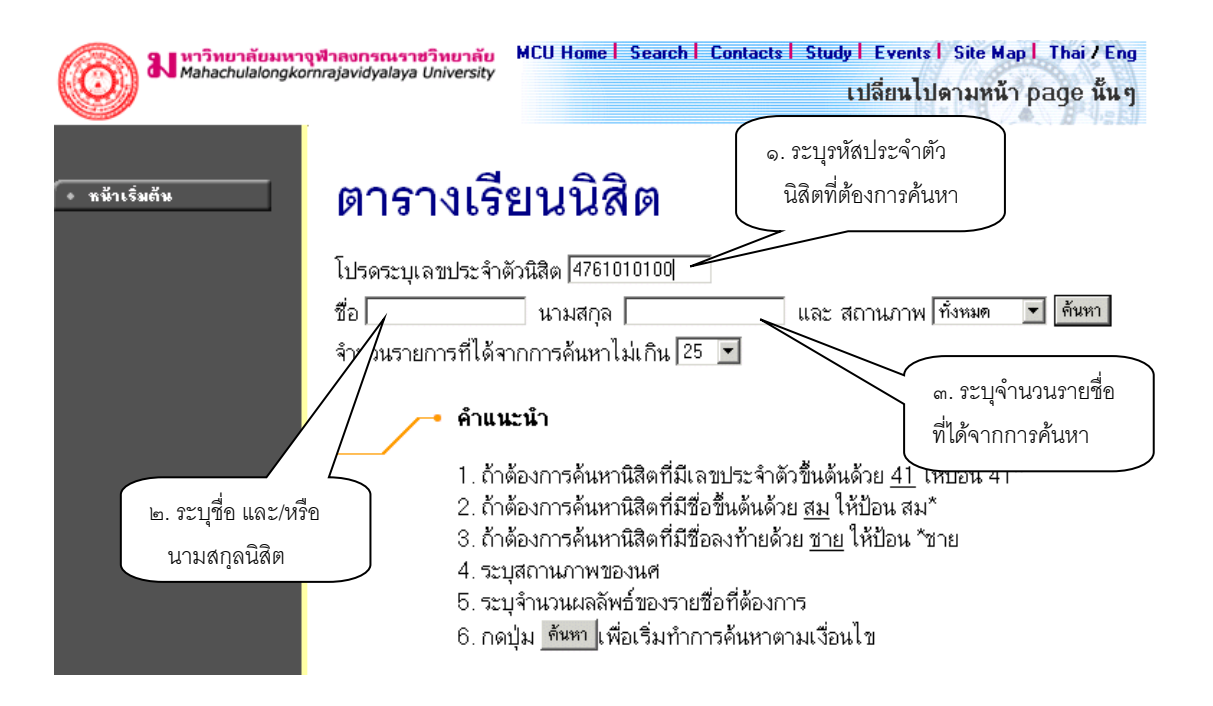

ท่านสามารถใช้เครื่องหมาย \* ในการระบุรหัสประจำตัวนิสิต และ/หรือ ชื่อนิสิตได้ โดยเครื่องหมาย \* จะใช้ใน กรณีที่นิสิตต้องการระบุเฉพาะเพียงบางส่วนของรหัสประจำตัวนิสิต และ/หรือ ชื่อนิสิตที่ทราบ เช่น ถ้าต้องการ ค้นหาตารางเรียนของนิสิตที่มีชื่อขึ้นต้นด้วยคำว่า "สมพง" นามสกุลขึ้นต้นด้วยคำว่า "วง" ให้ท่านพิมพ์คำว่า สมพง\* ลงในช่องชื่อนิสิต และพิมพ์คำว่า วง\* ลงในช่องนามสกุลนิสิต จากนั้นทำการระบุจำนวนผลลัพธ์ที่ ต้องการให้ระบบแสดง ถ้าไม่ได้กำหนดเป็นอย่างอื่นระบบจะแสดงเฉพาะ ๒๕ รายชื่อแรกที่ได้จากการค้นหา เท่านั้น จากตัวอย่างเป็นการค้นหาตารางเรียนของนิสิต โดยระบุรหัสประจำตัวนิสิต

 ๓. เมื่อคลิกที่ปุ่ม "ค้นหา" ระบบจะทำการค้นหาตามเงื่อนไขที่ระบุแล้วแสดงรายชื่อนิสิตทั้งภาษาไทยและ ภาษาอังกฤษ พร้อมทั้งรหัสประจำตัวนิสิตออกมาบนจอภาพ โดยมีการแสดงผลลัพธ์เรียงลำดับตามรหัส ประจำตัวนิสิตจากน้อยไปหามาก แต่หากการกำหนดเงื่อนไขดังกล่าวเป็นการระบุรหัสนิสิต ซึ่งมีเพียงท่านเดียว ในระบบจะแสดงข้อมูลดังรูปต่อไปนี้

| Mahad                  | <mark>ยาลัยมหาจุฬาลงกรณราชวิทยาลัย</mark> MCU Home   Search   Co<br>hulalongkornrajavidyalaya University | ntacts   Study   Events   Site Map   Thai / Eng<br>เปลี่ยนไปดามหน้า page นั้นๆ |
|------------------------|----------------------------------------------------------------------------------------------------|--------------------------------------------------------------------------------|
| 🌘 หน้าเริ่มต้น         | ตารางเรียนนิสิต                                                                                          |                                                                                |
|                        | กรุณาใช้เม้าส์ Click ที่รหัสประจำดัวนิสิดเ                                                               | พื่อดูข้อมูลดารางสอน                                                           |
|                        | 1 <b>4761010100</b> เสนีย์ สุนุทโร                                                                       | <b>พุทธศาสตร์</b><br>ปกติ                                                      |
| คลิกที่รหัสประจำตัว    |                                                                                                    |                                                                                |
| นิสิตที่ต้องการให้แสดง |                                                                                                    |                                                                                |
| ตารางเวลาเรียน         |                                                                                                    |                                                                                |

แมื่อคลิกที่รหัสประจำตัวของนิสิตที่ต้องการแล้ว ระบบจะทำการแสดงตารางเวลาเรียนของ นิสิต ดังรูปต่อไปนี้

# ตารางเรียน/สอบของรายวิชาที่ลงทะเบียนไว้แล้ว

| ชื่อ            | พระ เสนีย์ สุนุทโร                  |                                     |                                           |
|-----------------|-------------------------------------|-------------------------------------|-------------------------------------------|
| สถานภาพ         | กำลังศึกษา                          |                                     |                                           |
| คณะ             | พุทธศาสตร์                          |                                     | ปีการศึกษาที่ต้องการ                      |
| โปรแกรม<br>วิชา | พุทธศาสตร์ (ยังไม่ได้เลือกเอก)      |                                     | แสดง ตารางเรียน                           |
| อ. ที่ปรึกษา    |                                     |                                     |                                           |
| ปีการศึกษา      | 42547 • / 1 2 ระหว่าง < 4/4/25      | 48 - 10/4/2548 🕨                    |                                           |
| Day/Time        | 13:00-14:00 14:00-15:00 15:00       | -16:00 16:00-17:0017:               | 00-18:0018:00-19:0019:00-20:0020:00-21:00 |
| จันทร์          | <b>000102</b><br>(2) 1, 111sri<br>2 |                                     |                                           |
| อังการ          |                                     | <b>000105</b><br>(2) 1, 114sri<br>2 |                                           |
| ឃុទ             |                                     |                                     | 000107<br>(2) 1, 201<br>1                 |
| พฤหัสบดี        |                                     |                                     |                                           |
| ศุกร์           |                                     | <b>000111</b><br>(2) 1, 301<br>1    |                                           |
| * สังหาสีปสงจ   | ออน่ในสุขตามสีของโสะออนต้อย สมัสวิต | a (fanannianta) ain A               | ด แล้งแมวรอดออดส สดมวัดอังเ               |

\* ข้อมูลที่ปรากฏอยู่ในดารางเรียนประกอบด้วย รหัสวิชา (จำนวนหน่วยกิด) กลุ่ม, ห้องเรียนและอาการ ตามลำดับ

ข้อมูลที่แสดงอยู่ในตารางเรียนประกอบไปด้วย ข้อมูลรหัสวิชา (จำนวนหน่วยกิต) กลุ่มเรียน, วันและเวลาเรียน ตามลำดับ โดยจะถูกแสดงด้วยสีฟ้าอ่อน ในกรณีที่มีวิชาเรียนซ้ำซ้อนในตาราง ข้อมูลจะถูกแสดงด้วยสีแดงเพื่อให้ เห็นวัน/เวลาของรายวิชาที่เรียนตรงกัน

#### ๒.๔ ตารางสอนอาจารย์

ท่านสามารถค้นหาข้อมูลตารางเวลาสอนของอาจารย์ได้จากเมนู "**ตารางสอนอาจารย์**" ข้อมูลตารางสอนที่ระบบ แสดงจะเป็นของปีและภาคการศึกษาล่าสุด

#### วิธีใช้งาน

- ๑. ใช้เมาส์คลิกที่เมนู "ตารางสอนอาจารย์"
- ๒. ให้ท่านระบุเงื่อนไขในการค้นหา โดยทำการพิมพ์ชื่ออาจารย์ที่ต้องการ ท่านสามารถใช้เครื่องหมาย \* เพื่อ กำหนดเงื่อนไขในการค้นหาได้ในแบบเดียวกันกับการค้นหาตารางเวลาเรียนของนิสิต

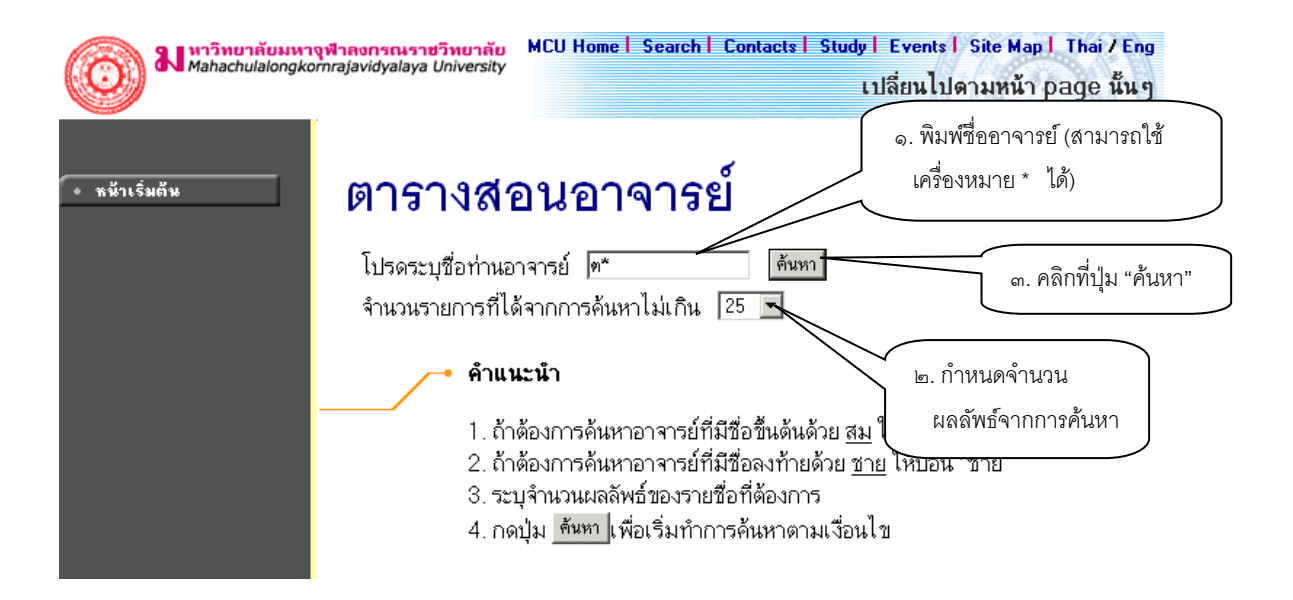

สมมติว่าต้องการค้นหาตารางเวลาสอนของอาจารย์ที่ชื่อขึ้นต้นด้วย **"ต**" สามารถทำได้โดยป้อน **"ต\*\*"** ลงในช่อง **"โปรดระบุชื่อท่านอาจารย์**" จากนั้นทำการกำหนดจำนวนรายชื่อที่ได้จากการ ค้นหา ถ้าไม่ได้กำหนดเป็นอย่างอื่น ระบบจะแสดงเฉพาะ ๒๕ รายชื่อแรกที่ตรงกับเงื่อนไขการค้นหาเท่านั้น หลังจากที่ระบุเงื่อนเสร็จเรียบร้อยแล้ว คลิกที่ ปุ่ม "ค้นหา" ระบบจะทำการแสดงผลลัพธ์ดังรูปต่อไปนี้

# ตารางสอนอาจารย์

# กรุณาใช้เม้าส์ Click ที่ดัวเลขลำดับเพื่อแสดงข้อมูลดารางสอน

พระมหา ด่วน สิริธมุโม

คลิกที่ชื่อเพื่อแสดงตารางเวลา สอนของอาจารย์ที่ต้องการ

๓. คลิกที่ชื่อเพื่อแสดงตารางเวลาสอนของอาจารย์ที่ต้องการ สมมติว่าต้องการดูตารางสอนของ พระมหาต่วน
 สิริธุมโม ให้คลิกที่ชื่อ จะได้ผลลัพธ์ตามรูปต่อไปนี้

# ตารางสอนอาจารย์

พระมหา ด่วน สิริธมุโม ปีการศึกษา <2547 ▶ / 1 2 3 ระหว่าง < 4/4/2548 - 10/4/2548 ▶

| Day/Time | 13:00-14:0014:00-15:0015:00         | -16:0016:00-17:0017:00-18:0018:00-19 | :00 |
|----------|-------------------------------------|--------------------------------------|-----|
| จันทร์   | <b>000102</b><br>(2) 1, 111sri<br>2 |                                      |     |
| อังการ   |                                     | <b>000105</b><br>(2) 1, 114sri<br>2  |     |
| щs       |                                     |                                      |     |
| พฤหัสบดี |                                     |                                      |     |
| ศุกร์    |                                     |                                      |     |

\* ข้อมูลที่ปรากฏอยู่ในดารางเรียนประกอบด้วย รหัสวิชา (จำนวนหน่วยกิด) กลุ่ม, ห้องเรียนและอาคาร ดามลำดับ

ข้อมูลที่แสดงอยู่ในตารางสอนอาจารย์ประกอบไปด้วย ข้อมูลรหัสวิชา (จำนวนหน่วยกิต) กลุ่มเรียน, ห้องเรียนและ อาคารตามลำดับ โดยจะถูกแสดงบนพื้นสีฟ้าอ่อน และเมื่อคลิกไปที่รหัสวิชาจะแสดงรายละเอียดของวิชาขึ้นมา ส่วนในกรณีที่มีวิชาสอนซ้ำซ้อนบนตาราง ข้อมูลจะถูกแสดงด้วยสีแดงเพื่อให้เห็นวัน/เวลาของรายวิชาที่สอนตรงกัน

# ๒.๕ ตารางการใช้ห้อง

ท่านสามารถค้นหาข้อมูลตารางการใช้ห้องเรียนได้จากเมนู "**ตารางการใช้ห้อง**" โดยระบบสามารถให้บริการค้นหา ข้อมูลตารางการใช้ห้องเรียนได้ทั้ง ปี/ภาคการศึกษาปัจจุบันหรือย้อนหลัง

## วิธีใช้งาน

- ใช้เมาส์คลิกที่เมนู "ตารางการใช้ห้อง"
- ระบบจะทำการแสดงรายชื่ออาคารทั้งหมดในมหาวิทยาลัย
- ๓. คลิกที่รหัสอาคารเพื่อให้ระบบแสดงรายชื่อห้องเรียนภายในอาคารนั้น ดังรูปต่อไปนี้

| ฟิลhachulalongkorn | <mark>จำลงกรณราชวิท</mark><br>rajavidyalaya Univ | <mark>ยาลับ</mark> MCU Home   Search   C<br>ersity | ontacts   Study   Events   Site Map   Thai / Eng<br>เปลี่ยนไปดามหน้า page นั้น ๆ |
|--------------------|--------------------------------------------------|----------------------------------------------------|----------------------------------------------------------------------------------|
| 🔹 หน้าเริ่มต้น     | ตาร                                              | างการใช้ห้อง                                       |                                                                                  |
|                    | แสดงข้อมู                                        | ล <u>แต่ละห้อง</u> ทุกห้อง                         |                                                                                  |
|                    | 🔻 ใช้เม้าส                                       | ล์คลิ้กที่รหัสอาคารเพื่อเลือกห้อง                  |                                                                                  |
|                    | ศูนย์ มหาจุบ                                     | สาข ส่วนกลาง                                       |                                                                                  |
| คลิกรหัสอาคารที    | 1                                                | ตึกมหาจุฬา ช                                       |                                                                                  |
| ต้องการ            | 2                                                | ทึกวัดสรีสุดาราม                                   |                                                                                  |
|                    | NA                                               |                                                    |                                                                                  |

เมื่อทำการคลิกที่รหัสอาคารที่ต้องการแล้ว ระบบจะแสดงรายชื่อห้องทั้งหมดภายในอาคารนั้น พร้อมทั้งแสดงขนาด ความจุของแต่ละห้องเรียนด้วยว่าสามารถรับจำนวนนิสิตได้เท่าใด

๔. คลิกที่รหัสห้องเพื่อแสดงตารางการใช้ห้องเรียน ซึ่งประกอบไปด้วย ข้อมูลรหัสวิชา (จำนวนหน่วยกิต) กลุ่ม เรียนและระดับการศึกษาตามลำดับ โดยจะแสดงด้วยสีฟ้าอ่อน และสีเขียวอ่อน โดยสีฟ้าอ่อนหมายถึงห้องถูก ใช้ในลักษณะปกติมีกลุ่มเรียนปกติกลุ่มเดียว สีเขียวอ่อนแสดงให้เห็นว่าห้องถูกใช้ในลักษณะปกติแต่จะมีการ ช้ำของกลุ่มวิชานั่นหมายความว่าวิชานั้นอาจจะมีหลายกลุ่มเรียนเข้ามาเรียนอยู่ในห้องเดียวกัน และสีแดงจะ หมายความว่ามีการใช้ห้องเรียนซ้ำซ้อนวิชากันบนตาราง โดยระบบจะแสดงให้เห็นวัน/เวลาของการใช้ห้อง ตรงกัน (หรืออาจจะเป็นการใช้ห้องเรียนเรียนร่วมกันก็ได้) ดังรูปต่อไปนี้

| ตาราง                          | การใช้ห้อง                     | เลือกหมายเล<br>ต้องการให้แ <i>ล</i> | ขห้องที่<br>ดงข้อมูล<br>ะ                                        |
|--------------------------------|--------------------------------|-------------------------------------|------------------------------------------------------------------|
| ศูนย มหาจุฬาฯ                  | สวนกลาง ตกมหาจุฬา ร            | ตารางการเซ                          |                                                                  |
| ห้อง   201 ประเภา<br>คุณลักษณะ | า : ไม่ก้าหนด ความจุ : สถานภาพ | ง:Nพืนที:                           | บการศกษา และวนเวลา<br>ที่ต้องการให้แสดงข้อมูล<br>ตารางการใช้ห้อง |
| ปีการศึกษา∢2เ                  | ວ4/▶/1 <b>23</b> ສະ            | ะหว่าง < 4/4/2548 - 1               | 0/4/20                                                           |
| Day/Time16:00-17               | :00 17:00-18:00 18:00-         | 19:0019:00-20:0020:(                | 00-21:00                                                         |
| าันทร์                         |                                |                                     |                                                                  |
| อังการ                         |                                |                                     |                                                                  |
| ща                             | 000<br>(2<br>L                 | ) 1,<br>1                           |                                                                  |
| พฤหัสบดี                       |                                |                                     |                                                                  |
| ศุกร์                          |                                |                                     |                                                                  |

# ๒.๖ ปฏิทินการศึกษา

ท่านสามารถใช้ปฏิทินการศึกษาในการตรวจสอบกำหนดการต่างๆ ของมหาวิทยาลัย เช่น กำหนดการลงทะเบียน ของ นิสิต แต่ละระดับ และชั้นปี, การลงทะเบียนเพิ่มรายวิชา, เปลี่ยนกลุ่มและการถอนรายวิชา, การลงทะเบียนช้า, การชำระ เงินผ่านธนาคารของนิสิตแต่ละชั้นปี เป็นต้น

# วิธีใช้งาน

- ๑. ใช้เมาส์คลิกที่เมนู "ปฏิทินการศึกษา"
- ๒. ระบบจะทำการแสดงกำหนดการต่าง ๆ ในปฏิทินการศึกษาให้ ดังรูปภาพต่อไปนี้เป็นตัวอย่างการเลือกแสดง ข้อมูลของปฏิทินการศึกษาคณะพุทธศาสตร์ ปีการศึกษา ๒๕๔๘/๑

ถ้าต้องการดูปฏิทินการศึกษาของกลุ่มอื่นๆ ก็สามารถทำได้โดยการใช้เมาส์คลิกที่ ชุดปฏิทิน หรือถ้าต้องการกลับไป ที่หน้าข่าวประกาศ สามารถทำได้โดยการใช้เมาส์คลิกที่ปุ่ม "**หน้าเริ่มต้น**" ดังรูปต่อไปนี้

# ปฏิทินการศึกษา

|             | ชุดปฏิทิน 1∶คณะพุทธศาสตร์ 💽<br>ปีการศึกษา ∙2548 ► / 1 2 3  | ชุดปฏิทินการศึกษา<br>ที่แสดงผล |                                          |   |
|-------------|------------------------------------------------------------|--------------------------------|------------------------------------------|---|
|             | รายการ                                                     | วันเริ่มต้น                    | วันสุดท้าย                               |   |
| 130030      | ุ บียนปกติ                                                 | 17 มี.ค. 2548 13:00 น.         | 30 มี.ค. 2548 17:00 น.                   |   |
| เพษเบบเ     | aa                                                         | 17 มี.ค. 2548 13:00 น.         | 30 มี.ค. 2548 17:00 น.                   |   |
| ภาคการ<br>ะ | ศกษาท                                                      | 17 มี.ค. 2548 13:00 น.         | 30 มี.ค. 2548                            | ~ |
| ตองการ      |                                                            | 17 มี.ค. 2548 13:00 น.         | <mark>30 มี.ค. 2548</mark> รายละเอียดของ |   |
|             | <ul> <li>ชันปี 4</li> </ul>                                | 17 มี.ค. 2548 13:00 น.         | <u>30 มี.ค. 2548</u> กำหนดการ            |   |
|             | <ul> <li>ลงทะเบียนเพิ่ม/ถอน/เปลี่ยนกลุ่มรายวิชา</li> </ul> | 31 มี.ค. 2548 17:00 น.         | 12 เม.ย. กิจกรรมต่างๆ                    |   |
|             | - ช่วงวันทำการเพิ่มรายวิชา                                 | 31 มี.ค. 2548 17:00 น.         | 12 เม.ย. 2548 0:00 น.                    | / |
|             | - ช่วงวันทำการถอนรายวิชา                                   | 31 มี.ค. 2548 17:00 น.         | 12 เม.ย. 2548 0:00 น.                    |   |
|             | <ul> <li>ลงทะเบียนล่าช้า</li> </ul>                        | 31 มี.ค. 2548 17:00 น.         | 12 เม.ย. 2548 0:00 น.                    |   |
|             | - วันเปิดภาจการศึกษา                                       | 17 พ.ศ. 2548 13:00 น.          | 17 พ.ศ. 2548 13:00 น.                    |   |
|             | - วันสุดท้ายของการเรียนการสอน                              | 11 ก.ย. 2548 9:00 น.           | 11 ก.ย. 2548 9:00 น.                     |   |
|             | - ช่วงวันสอบปลายภาค                                        | 20 ก.ย. 2548 9:00 น.           | 5 ต.ค. 2548 17:00 น.                     |   |
|             | - วันหยุดชดเชยวันปียะมหาราช                                | 23 n.n. 2548 9:00 u.           | 23 m.n. 2548 17:00 u.                    |   |

# ๒.๗ หลักสูตรที่เปิดสอน

ท่านสามารถตรวจสอบโครงสร้างหลักสูตรต่างๆ ของมหาวิทยาลัยได้จากเมนู "**หลักสูตรที่เปิดสอน**" ซึ่งจะมีข้อมูล แสดงโครงสร้างของแต่ละหลักสูตรโดยละเอียด เช่น จะศึกษาจบหลักสูตรหนึ่งๆ จะต้องผ่าน วิชาในหมวดวิชาศึกษาทั่วไปกี่ หน่วยกิต วิชาเอกกี่หน่วยกิต วิชาเลือกกี่หน่วยกิต มีรายวิชาอะไรบ้างในแต่ละหมวด และถ้าต้องการสำเร็จหลักสูตรจะต้องมี หน่วยกิตรวม ไม่น้อยกว่าเท่าไร ระยะเวลาในการศึกษาไม่เกินกี่ปี ผลคะแนนต่ำสุดที่ใช้ในการจบหลักสูตรจะเป็นเท่าไร เป็น ต้น

- ๑. ใช้เมาส์คลิ้กที่เมนู "หลักสูตรที่เปิดสอน"
- ๒. ทำการระบุระดับการศึกษา และคณะที่ต้องการ
- ๑. ระบบจะแสดงข้อมูลของสาขาวิชาในคณะที่เลือก ดังรูปต่อไปนี้

| ()<br>พระพูสาม          | <mark>เยาลัยมหาจุฬาลงกรณราชวิทยาลั</mark><br>chulalongkornrajavidyalaya Universit | u MCU Home   Search   Contact<br>y | s   Study   Eve<br>เปลี่ยา | nts   Site Ma<br>เไปดามหน้า | pl Thai/Eng<br>npage นั้นๆ |
|-------------------------|-----------------------------------------------------------------------------------|------------------------------------|----------------------------|-----------------------------|----------------------------|
| • หห้าเริ่มต้น          | โปรแกร<br>คณะ โรมัณศัตวิช                                                         | รมวิชา<br><sub>ดะ เลือกคณะ</sub>   | ที่ต้องการ                 |                             |                            |
|                         | โปรแกรมวิชา                                                                       | _                                  | หน่วยกิด                   | ปิศึกษา                     | เกรดด่ำสุด                 |
|                         | ระดับการศึกษ                                                                      | า : ปริญญาโท                       |                            |                             |                            |
| ถ้าท่านต้องการกลับไป    | 4240101 w                                                                         | เระพุทธศาสนา                       | 48                         | 2                           | 3.00                       |
|                         | <mark>4240103</mark> ປ                                                            | าลี                                | 48                         | 2                           | 3.00                       |
| ทหนาขาวประกาศ เหเข      | <mark>4240106</mark> ป                                                            | รัชญา                              | 48                         | 2                           | 3.00                       |
| เมาส์ คลิกที่ปุ่ม "หน้า | 4240107 g                                                                         | ำสนา                               | 48                         | 2                           | 3.00                       |
| เริ่มต้น"               | 4240109 fi                                                                        | รรมนิเ ทศ                          | 48                         | 2                           | 3.00                       |
|                         | 4341101 E                                                                         | Buddhist Studies                   | 48                         | 2                           | 3.00                       |
|                         | 4341106 F                                                                         | hilosophy                          | 48                         | 2                           | 3.00                       |
|                         | ระดับการศึกษ                                                                      | า : ปริญญาเอก                      |                            |                             |                            |
|                         | 42501011 w                                                                        | เระพุทธศาสนา (แผน 1)               | 60                         | 3                           | 3.00                       |
|                         | 42501012 w                                                                        | ระพุทธศาสนา (แผน 2)                | 60                         | 3                           | 3.00                       |
|                         | 42501061                                                                          | รัชฌา (แผน 1)                      | 60                         | 3                           | 3.00                       |
|                         | 42501062 1                                                                        | รัชฌา (แผน 2)                      | 60                         | 3                           | 3.00                       |
|                         |                                                                                   | ~ · · ·                            |                            |                             |                            |

- ๔. ข้อมูลที่แสดงประกอบด้วย รหัส และชื่อสาขาวิชา, จำนวนหน่วยกิตรวมที่จะต้องผ่าน, จำนวนปีสูงสุดที่ สามารถเรียนได้ และผลคะแนนต่ำสุดที่สามารถสำเร็จได้ในแต่ละหลักสูตร
- eลิ๊กที่รหัสสาขาวิชาที่สนใจเพื่อทำการแสดงโครงสร้างหลักสูตรโดยละเอียด ดังตัวอย่างต่อไปนี้

# โปรแกรมวิชา

| แสดงข้อมูล   | โครงสร้างโปรแกรมวิชา |
|--------------|----------------------|
| ระดับการศึกษ | า∶ปริญญาโท           |
| คณะ          | : บัณฑิดวิทยาลัย     |
| โปรแกรมวิชา  | : พระพุทธศาสนา       |

#### 1 หมวดวิชาบังคับ หน่วยกิตต่ำสุด : 12

| รหัสวิชา | รายวิชา                                      | หน่วยกิด  |
|----------|----------------------------------------------|-----------|
| 000501   | พระไทรปิฏกวิเคราะห์ 1<br>Tipitaka Analysis 1 | 2 (0-0-0) |
| 000502   | พุทธปรัชญา<br>Buddhist Philosophy            | 2 (0-0-0) |
| 000503   | จิตวิทยาพุทธศาสนา<br>Buddhist Psychology     | 2 (0-0-0) |
| 000504   | สังคมวิทยาพุทธศาสนา<br>Buddhist Sociology    | 2 (0-0-0) |
| 000505   | กรรมฐาน<br>Buddhist Meditation               | 0 (1-2-3) |
| 000506   | ภาษาอังกฤษ<br>English                        | 0 (2-0-4) |
| 000601   | ธรรมนิทศ<br>Dhamma Communication             | 2 (0-0-0) |
| 000602   | ระเมียงวิธีวิจัย<br>Research Methodology     | 2 (0-0-0) |

หลังจากที่คลิ้กเลือกรหัสสาขาวิชาที่ต้องการแล้วระบบจะทำการแสดงโครงสร้างหลักสูตรโดยละเอียด โดยจะแสดง แยกเป็นหมวดหลัก ซึ่งแต่ละหมวดหลักก็จะมีเกณฑ์จำนวนหน่วยกิตขั้นต่ำที่ต้องผ่าน นอกจากนี้ในแต่ละหมวดหลักอาจจะ ประกอบไปด้วยหมวดย่อยๆ แต่ละหมวดย่อยก็จะมีรายชื่อวิชา ทั้งภาษาไทยและภาษาอังกฤษ หน่วยกิตของแต่ละรายวิชา โดยมีรูปแบบการแสดงหน่วยกิตของแต่ละรายวิชาดังนี้

x (a-b-c) หมายความว่า รายวิชานั้นมีจำนวนหน่วยกิต x หน่วย ซึ่งประกอบไปด้วยการเรียนแบบบรรยาย a หน่วย (ชั่วโมง) เป็นการปฏิบัติ b หน่วย (ชั่วโมง) และศึกษาด้วยตัวเอง c หน่วย (ชั่วโมง)

# ๒.๘ วิทยานิพนธ์

หัวข้อเมนู **วิทยานิพนธ์** คือ การบริการ สืบค้นรายชื่องานวิจัยที่เป็นผลงานของนิสิต ประกอบการเรียนการสอน ภายในมหาวิทยาลัย

# วิธีใช้งาน

- ใช้เมาส์คลิ้กที่เมนู "วิทยานิพนธ์"
- ๒. ทำการระบุชื่องานวิจัยที่ต้องการค้นหา โดยสามารถระบุเพียงบางส่วน โดยใช้เครื่องหมาย \* ได้

# ข้อมูลวิทยานิพนธ์

คำที่ต้องการค้นหาในวิทยานิพนธ์ นฑ ค้นท จำนวนรายการที่ได้จากการค้นหาไม่เกิน 25 💌

# คำแนะนำ

- 1. ระบุคำที่ต้องการค้นหา
- 2. ระบุจำนวนผลลัพธ์ของรายชื่อที่ต้องการ
- 3. กดปุ่ม ค้นหา เพื่อเริ่มทำการค้นหาตามเงื่อนไข
- ๓. คลิกที่ปุ่ม "**ค้นหา**" ระบบจะแสดงข้อมูลที่ได้ดังภาพต่อไปนี้

| Mahachulalongk | <mark>างุฬาลงกรณราชวิทยาลัย</mark><br>ornrajavidyalaya University | MCU Home   Search   Contacts   Study   Events   Site Map   Thai / Eng<br>เปลี่ยนไปดามหน้า page นั้น ๆ |
|----------------|-------------------------------------------------------------------|----------------------------------------------------------------------------------------------------|
| 🗲 กอบกลับ      | ข้อมูลวิท<br>กรุณาใช้เม้าส์ Cli<br>1 :นรกและสวรร                  | ียานิพนธ์<br>ick ที่วิทยานิพนธ์เพื่อดูข้อมูลเพิ่มเดิม<br>ค์ในพระพุทธศาสนา                             |

๔. คลิกที่ชื่อ เพื่อดูรายละเอียดของงานวิจัย ระบบจะแสดงข้อมูลต่างๆ ดังภาพต่อไปนี้

| Mahachulalongko | จ <mark>ุฬาดงกรณราชวิทยาเ</mark><br>rnrajavidyalaya Univers                                                                                                    | Yu MCU Home   Search   Contacts  <br>ity                                                                                                    | Study   Events   Site Map   Thai / Eng<br>เปลี่ยนไปดามหน้า page นั้น ๆ        |
|-----------------|----------------------------------------------------------------------------------------------------|----------------------------------------------------------------------------------------------------|-------------------------------------------------------------------------------|
| 🔶 ลอยกจับ       | ข้อมูลวิช<br><mark>มรกและสวรรค์ใ</mark>                                                                                                    | ทยานิพนธ์<br><sub>นพระพุทธศาสนา</sub>                                                                                                    |                                                                               |
|                 | ชื่ออังกฤษ<br>คำอธิบาย<br>รหัสวิทยานิพนธ์<br>ISBN<br>รหัสประจำตัว<br>ชื่อ<br>คณะ<br>โปรแกรมวิชา<br>รายวิชา<br>วันสำเร็จการศึกษ<br>บทคัดย่อไทย<br>บทคัดย่ออังกฤษ<br>คณะกรรมการค | นรกและสวรรค์ในพระพุทธศาสนา<br>1003<br>4154123222<br>4861405002<br><b>พระทดสอบ มโนธมุมา</b><br>บัณฑิดวิทยาลัย<br>Philosophy<br>Selected Sutras in Mahayana<br>4861405002.pdf<br>2บคุมวิทยานิพนธ์ | คลิกที่นี่ เพื่อ download บทคัดย่อ<br>งานวิจัย ทั้งภาษาไทย และภาษา<br>อังงกฤษ |
|                 |                                                                                                    | ศ.พิเศษ จำนงค์ ทองประเสริฐ ><br>ดร. จินดา จันทร์แก้ว > กรรมการ<br>                                                                                                    | ประธานกรรมการ<br>ร                                                            |

# ๒.๙ ตอบคำถาม

หัวข้อเมนู **ตอบคำถาม** คือ การบริการ ตอบข้อคิดเห็นที่ผู้ใช้ได้แสดงความคิดเห็นเข้ามา อาจจะเป็นเรื่องที่เป็น ปัญหา หรือสงสัยในระบบ เรื่องร้องเรียน เรื่องชื่นชม หรือเรื่องต่างๆ ทุกคำถามที่แสดงความคิดเห็นและส่งเข้ามาในระบบ เมื่อมีการตอบแล้วโดยฝ่ายต่างๆ ที่รับผิดชอบ จะมาอยู่รวมกันที่หน้า **ความคิดเห็นของผู้ใช้** โดยจะแสดงคำถาม และ คำตอบ พร้อมทั้งวันเวลา

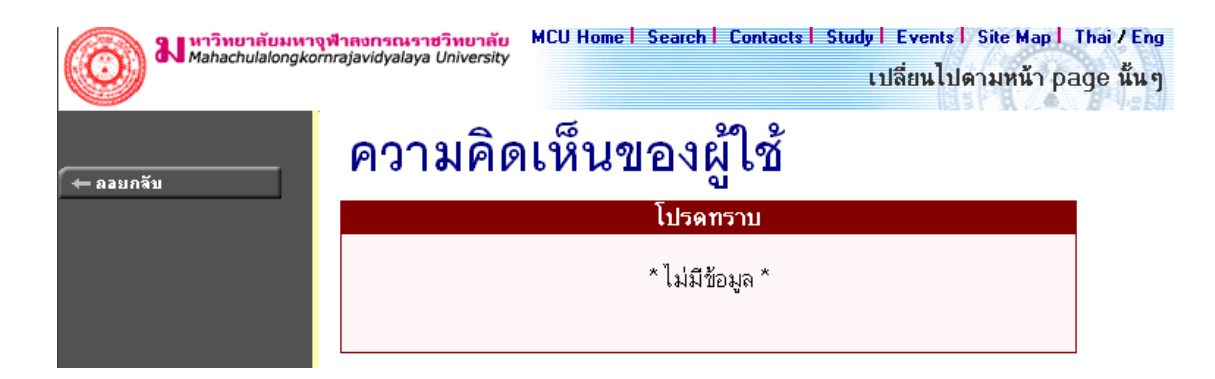

#### ๒.๑๐ รับนิสิตใหม่

หัวข้อรับนิสิตใหม่ เป็นหัวข้อบริการค้นหา และตรวจสอบข้อมูลของผู้สมัคร ที่ประสงค์จะเข้ามาศึกษาต่อใน มหาวิทยาลัยมหาจุฬาลงกรณราชวิทยาลัย

# รับนิสิตใหม่

ค้นหาและตรวจสอบข้อมูลผู้สมัคร [เลือก]

# กรุณาเลือกรายการที่ต้องการโดยคลิ้กที่ [ เลือก ]

เมื่อเลือกค้นหาและตรวจสอบข้อมูลผู้สมัคร จะปรากฏหน้าจอใหม่ ให้ค้นหาข้อมูลผู้สมัครได้โดยใส่ รายละเอียดต่างๆ ลงไป แล้วกดค้นหา จะได้ผลลัพธ์ออกมา ถ้าใส่ข้อมูลเข้าไปอย่างถูกต้อง สำหรับช่วยอำนวย ความสะดวกแก่ผู้สมัคร และใช้ตรวจสอบความถูกต้องของข้อมูลผู้สมัครอีกทางหนึ่งด้วย

| א איז איז איז איז איז איז איז איז איז אי | เจ <del>พีาลงกรณราชวิทยาลัย</del> MCU Home   Search   Contacts   Study   Events   Site Map   Thai / Eng<br>ภากrajavidyalaya University เปลี่ยนไปดามหน้า page นั้น ๆ                                                                                                    |
|------------------------------------------|----------------------------------------------------------------------------------------------------|
| 🔶 ลอบกลับ                                | ค้นหาและตรวจสอบข้อมูลผู้สมัคร                                                                                                    |
|                                          | ปีการศึกษา ∢2548 ▶ / 1 2 3                                                                                                    |
|                                          | รหัสประจำทัว 48*                                                                                                    |
|                                          | ชื่อ นามสกุล                                                                                                    |
|                                          | รูปแบบการสมัคร 💌                                                                                                    |
|                                          | สถานภาพ                                                                                                    |
|                                          | จำนวนรายการที่ได้จากการค้นหาไม่เกิน 25 💌 ค้นหา                                                                                                    |
|                                          | • คำแนะนำ                                                                                                    |
|                                          | <ol> <li>ถ้าต้องการค้นหาผู้สมัครที่มีเลขประจำตัวขึ้นต้นด้วย 41 ให้ป้อน 41*</li> <li>ถ้าต้องการค้นหาผู้สมัคร ที่มีชื่อขึ้นต้นด้วย สม ให้ป้อน สม*</li> <li>ถ้าต้องการค้นหาผู้สมัครที่มีชื่อลงท้ายด้วย ชาย ให้ป้อน *ชาย</li> <li>ถ้าต้องการค้นหาผู้สมัครที่มีชื่อลงท้ายด้วย ชาย ให้ป้อน *ชาย</li> <li>ถ้าต้องการค้นหาผู้สมัครที่มีชื่อลงท้ายด้วย ชาย ให้ป้อน *ชาย</li> <li>ระบุจำนวนผลลัพธ์ของรายชื่อที่ต้องการ</li> <li>กดปุ่ม เพื่อเริ่มทำการค้นหาตามเงื่อนไข</li> <li>ถ้าท่านระบุรหัสประจำตัวแล้วค้นหาไม่พบ ให้ระบุเพียงชื่อ - สกุลของท่าน</li> </ol> |

ผลที่ได้จากการระบุเงื่อนไขที่ใช้ในการค้นหา

# ค้นหาและตรวจสอบข้อมูลผู้สมัคร

# ใช้เม้าส์คลิ๊กที่รหัสประจำดัวเพื่อดูรายละเอียด

- 1 480001 พระสุวิน ขนฺติโก
   2 480002 พระศุภโชค สุภาจาโร
   3 480003 พระมหาศักดิ์ชัย วรเมธี
- 4 480004 พระมหาสายชล สิริเมอี
- 5 480005 พระชาตรี อธิปญโต

ใช้เมาส์คลิกที่รหัสประจำตัวผู้สมัครเพื่อตรวจสอบข้อมูล

| <b>ม</b> หาวิทยาลัยมหาจุฬาลงกรณราชวิทย<br>Mahachulalongkornrajavidyalaya Unive | ากับ MCU Home   Search   Contacts   Study   Events  <br>rsity<br>เปลี่ยนไปด                                                                                                    | Site Map   Thai / Eng<br>ลามหน้า page นั้น ๆ |
|--------------------------------------------------------------------------------|----------------------------------------------------------------------------------------------------|----------------------------------------------|
| (← ลอยกลับ คื้นหาแ                                                             | .ละตรวจสอบข้อมูลผู้สม้                                                                                                    | <b>โคร</b>                                   |
| ข้อมูลผู้สมัคร                                                                 |                                                                                                    |                                              |
| รหัสประจำตัว:                                                                  | 480001                                                                                                    |                                              |
| ชื่อ:                                                                          | พระสุวิน ขนุติโก                                                                                                    |                                              |
| รูปแบบการสมัคร:                                                                | ปริญญาทรั                                                                                                    |                                              |
| สถานศึกษา:                                                                     | <u>ศูนย์การศึกษานอกโรงเรียนจังหวัดอุทรติตถ์</u>                                                                                                    |                                              |
| สถานภาพ:                                                                       | ผู้สมัค ร.ข้าคัดเลือก                                                                                                    |                                              |
| ข้อมูลการสมัค                                                                  | 5                                                                                                    |                                              |
| ลำดับ 1:                                                                       | 102001 : ครุศาสตร์(ยังไม่เลือกสาขาวิชา)                                                                                                    |                                              |
| ข้อมูลการสอบ                                                                   |                                                                                                    |                                              |
| วันที่สอบ:                                                                     | 25 เม.ย. 2548 13:00-14:30 รายวิชา 005 : พระพุทธศาสนา<br>25 เม.ย. 2548 14:40-16:10 รายวิชา 003 : ภาษาอังกฤษ<br>26 เม.ย. 2548 13:00-14:30 รายวิชา 004 : คณิตศาสตร์<br>26 เม.ย. 2548 14:40-16:10 รายวิชา 006 : ความรู้ทั่วไป<br>27 เม.ย. 2548 13:00-14:30 รายวิชา 002 : ภาษาไทย<br>27 เม.ย. 2548 14:40-16:10 รายวิชา 001 : ภาษาบาลี<br>04 พ.ค. 2548 13:00-17:00 รายวิชา 101 : สอบสัมภาษณ์ |                                              |
| ศูนย์สอบ:                                                                      | มหาจุฬาฯ ส่วนกลาง                                                                                                    |                                              |
| อาคาร:                                                                         | ตึกวัตศรีสุดาราม                                                                                                    |                                              |
| ห้อง:                                                                          | 221sri                                                                                                    |                                              |
| ที่นั่ง:                                                                       | 1                                                                                                    |                                              |
| หมายเหตุ :                                                                     |                                                                                                    |                                              |

สำหรับท่านผู้บริหาร และบุคคลทั่วไป จะใช้ข้อมูลจากเว็บได้ทุกเมนูข้างต้น ตั้งแต่ เมนูวิชาที่เปิดสอน (หัวข้อ ๒.๒) จนถึง เมนูรับนิสิตใหม่ (หัวข้อ ๒.๑๐) แต่เมื่อท่านเข้าสู่ระบบ โดยเลือกที่เมนู "**เข้าสู่ระบบ**"เมนูที่เปิดให้ใช้ด้านซ้ายจะ เปลี่ยนไป จะเป็นเมนูสำหรับท่านผู้บริหารเท่านั้น และจะมีข้อมูลต่างๆ ไว้สำหรับให้ท่านใช้งานระบบบริการการศึกษาอย่าง เต็มระบบ ดังจะได้อธิบายต่อจากนี้ไป

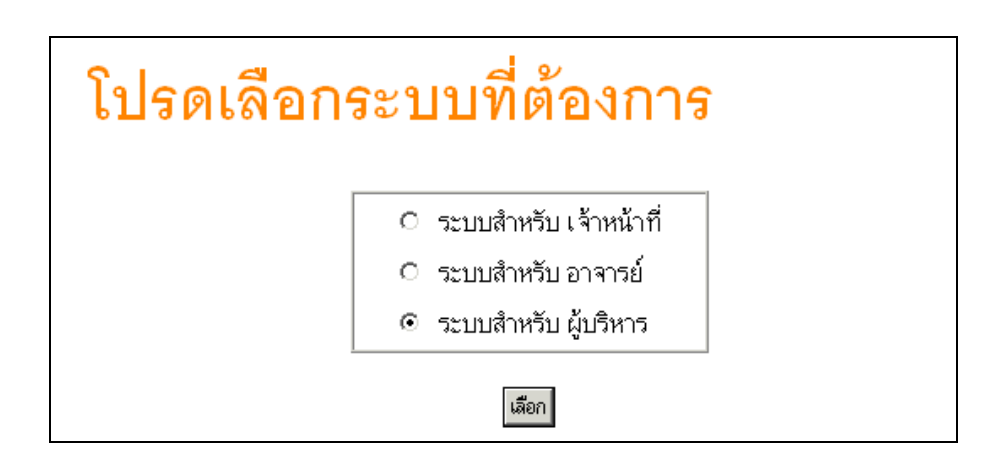

# ๒.๑๑ ข่าวประกาศ และการเข้าสู่ระบบ

เมื่อท่าน "**เข้าสู่ระบบ**" โดยท่านต้องป้อนวหัสประจำตัว (Username) และรหัสผ่าน (Password) ถ้ารหัสประจำตัว และรหัสผ่านที่ป้อนถูกต้องระบบจะอนุญาตให้ท่านเข้าไปใช้งานได้

ด้านบนของหน้าจอจะปรากฏชื่อท่าน แสดงให้รู้ว่าท่านได้เข้ามาในระบบด้วย Login ของท่านเอง และจะมีหน้าข่าว ประกาศจะแสดงประกาศที่ส่งมาให้ท่านโดยตรง ท่านควรหมั่นเข้ามาตรวจสอบดูข่าวประกาศนี้เป็นระยะๆ ทางด้านซ้ายมือ ของหน้าจอจะแสดงถึงฟังก์ชันต่างๆที่ท่านสามารถใช้งานได้ ได้แก่ เปลี่ยนรหัสผ่าน, ตรวจสอบและแก้ไขระเบียนประวัติ, ดู สถิติการลงทะเบียนของนิสิต, ดูสถิติเกี่ยวกับการสอน, สถิตินิสิต, ตรวจสอบข้อมูลนิสิต, วิเคราะห์ผลการศึกษา, ดูรายการ ความคิดเห็น, เรียกดูทะเบียนรายชื่อนิสิต, เสนอความคิดเห็น และดูสถิติการเข้าใช้ระบบ

<u>ข้อควรระวัง</u> ท่านจะต้องเก็บรหัสผ่านไว้เป็นความลับ ถ้ามีผู้อื่นทราบรหัสผ่านของท่าน จะทำให้ผู้นั้นเข้าใช้งาน ระบบเสมือนว่าเป็นตัวของท่านเอง ในกรณีที่สงสัยว่าบุคคลอื่นอาจรู้รหัสผ่านให้ท่านรีบทำการเปลี่ยนรหัสผ่านทันที และเมื่อ ท่านเสร็จสิ้นการใช้งานระบบแล้ว ท่านจะต้องออกจากระบบทุกครั้ง โดยการคลิกที่เมนู "ออกจากระบบ" เพื่อป้องกันไม่ให้ ผู้อื่นเข้ามาใช้งานแทนตัวท่านได้ ส่วนในกรณีที่ท่านลืมคลิกที่เมนู "ออกจากระบบ" ระบบจะทำการตัดล๊อกอินออกจาก ระบบโดยอัตโนมัติภายในเวลาไม่เกิน ๑๕ นาที

- ๑. คลิกที่เมนู "เข้าสู่ระบบ"
- ษ. ป้อนรหัสประจำตัว (Username) และรหัสผ่าน (Password)
- ๓. คลิกที่ปุ่ม "ตรวจสอบ"

| กรุณาป้อน | รหัสประ'                 | จำตัวและรหัสผ่าน                 |
|-----------|--------------------------|----------------------------------|
| 2         | รหัสประจำตัว<br>รหัสผ่าน | 9999999<br>••••••••••<br>ตรวจสอบ |

ความปลอดภัยของการส่งรหัสผ่านในระบบบริการการศึกษานี้ได้มาตรฐานสากลซึ่งเป็นเทคนิคการเข้ารหัสข้อมูลใน แบบเดียวกันกับการส่งหมายเลขบัตรเครดิตเพื่อซื้อสินค้าบนอินเตอร์เน็ต ท่านจะสังเกตได้จากรูปกุญแจที่ล็อกอยู่ด้านล่างขวา ทำให้มั่นใจได้ว่าข้อมูลรหัสผ่านที่ท่านป้อนจะถูกทำการเข้ารหัสก่อนส่งผ่านระบบเครือข่าย

เมื่อท่านเข้าสู่ระบบเรียบร้อยแล้ว ระบบจะแสดงหน้าจอเมนูหลัก โดยมีเมนูแสดงพังก์ชันต่างๆที่ท่านผู้บริหาร สามารถใช้งานได้แสดงอยู่ทางด้านซ้ายของจอภาพ ดังรูปต่อไปนี้

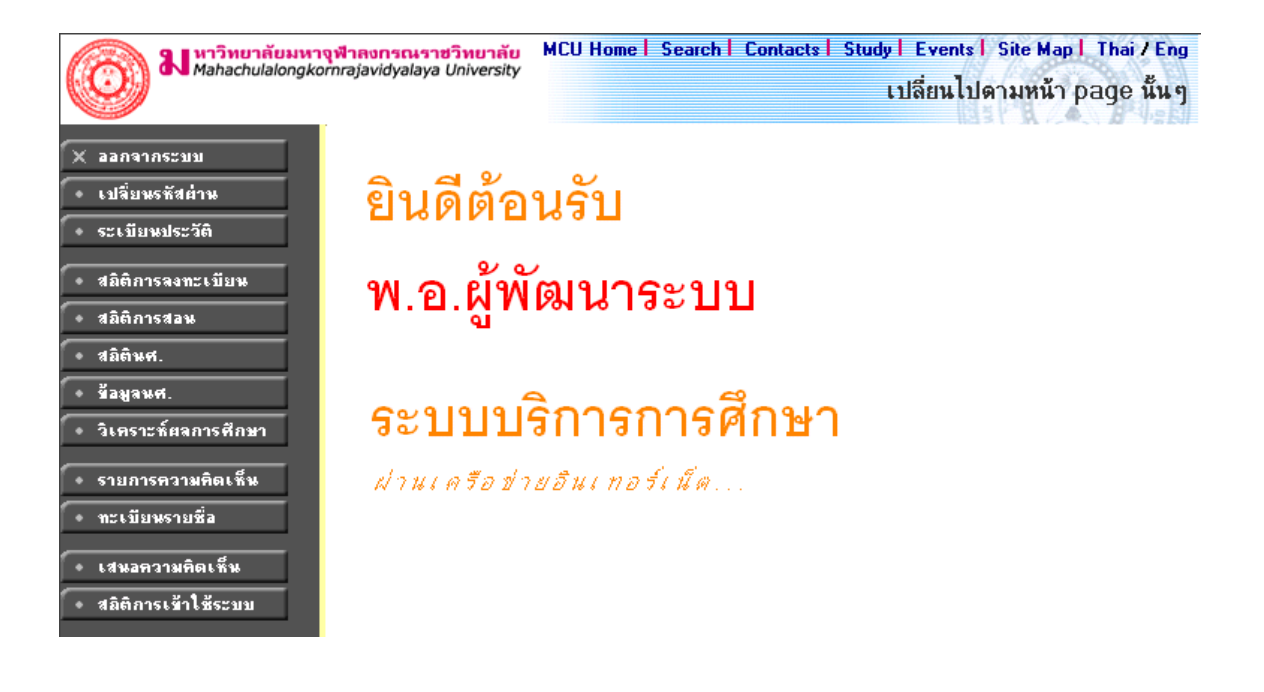

# ๒.๑๒ เปลี่ยนรหัสผ่าน

เมื่อใดที่ท่านสงสัยว่าอาจจะมีผู้อื่นทราบรหัสผ่าน ท่านสามารถทำการเปลี่ยนรหัสผ่านของตนเองได้ตลอดเวลา ท่าน สามารถตรวจสอบการเข้าใช้ระบบได้จากเมนูสถิติการเข้าใช้ระบบ โดยการเปลี่ยนรหัสผ่านไปที่เมนู "**เปลี่ยนรหัสผ่าน**" รหัสผ่านที่ตั้งใหม่ควรจะประกอบไปด้วยตัวอักษรและตัวเลข และไม่ควรสั้นจนเกินไป (ควรมีความยาวของรหัสผ่านอย่างน้อย ๖ ตัวอักษร)

# วิธีใช้งาน

- ๑. คลิกที่เมนู "เปลี่ยนรหัสผ่าน"
- ป้อนรหัสผ่านเดิม ลงในช่องรหัสผ่านเดิม
- ๓. ป้อนรหัสผ่านที่ตั้งใหม่ ลงในช่องรหัสผ่านใหม่
- ๔. ป้อนรหัสผ่านที่ตั้งใหม่ซ้ำอีก ๑ ครั้ง ลงในช่องยืนยันรหัสผ่านใหม่ เพื่อป้องกันการป้อนรหัสผิดพลาด
- ๕. คลิกที่ปุ่ม "เปลี่ยนรหัสผ่าน" ดังรูปต่อไปนี้

|                   | เปลี่ยนรา           | หัสผ่าน                      |
|-------------------|---------------------|------------------------------|
|                   | รหัสผ่านเดิม        | ••••••                       |
|                   | รหัสประจำตัว        | 9999999                      |
|                   | รหัสผ่านใหม่        | •••••                        |
|                   | ยืนยันรหัสผ่านใหม่  | ••••••                       |
|                   | เปลี่ยนรหัส         | ย่าน                         |
| <u>ช้อผิดพลาด</u> | : รหัสผ่านหมดอายุกา | รใช้งาน กรุณาเปลี่ยนรหัสผ่าน |

ท่านสามารถทำการเปลี่ยนรหัสผ่านได้อย่างปลอดภัย เนื่องจากข้อมูลต่างๆที่ท่านป้อนที่หน้าจอนี้จะ ถูกทำการ เข้ารหัสก่อนลงไปในระบบเครือข่าย ท่านจะสังเกตได้จากรูปกุญแจล๊อกด้านล่างซ้ายมือของจอภาพ

# ๒.๑๓ ระเบียนประวัติ

แสดงรายระเอียดระเบียนประวัติของท่านผู้บริหาร ในหน้าจอนี้ท่านสามารถแก้ไขข้อมูลส่วนตัวของท่านได้เอง ข้อมูลส่วนตัวที่สามารถแก้ไขได้ ได้แก่ คำหน้าชื่อ และที่อยู่บัจจุบัน

- ๑. เลือกหัวข้อ "**ระเบียนประวัติ**" จากหน้าจอหลัก
- ษ. หากมีการแก้ไขข้อมูลส่วนตัวให้ใส่ข้อมูลส่วนตัวลงช่องข้อมูลที่ต้องการ
- ๓. กดที่ **บันทึก** เพื่อทำการบันทึกข้อมูลที่ได้รับการแก้ไขแล้ว
- ๙. หากต้องการยกเลิกข้อมูลที่เพิ่งแก้ไขในหน้าจอกดที่ปุ่ม ถอยกลับ

| าะเบีย        | เนประว <i>ั</i> ติ          |
|---------------|-----------------------------|
| รหัสประจำตัว: | 10005                       |
| ดำนำหน้า      | ตร.                         |
| ชื่อ:         |                             |
| ชื่ออังกฤษ:   | •                           |
| ประเภท:       | EXECUTIVE                   |
| สถานภาพ:      | ทำการสอน                    |
| คณะ:          | บัณฑิตวิทยาลัย              |
| ภาควิชา:      |                             |
| ที่อยู่1      | 1234/46 หมู่ที่ 6 ค.ลำลูกกา |
| ที่อยู่2      | จ.ปทุมธานี                  |
| โทร           | 0-2345678                   |
| อีเมลล์       | acvb@hotmail.com            |
| หมายเหตุ      |                             |
|               |                             |

# ๒.๑๔ สถิติการลงทะเบียน

สำหรับสถิติการลงทะเบียน ท่านผู้บริหารสามารถดูรายงานได้ทั้งจำนวนนิสิตที่ลงทะเบียน และรายได้จากการ ลงทะเบียนเรียน ซึ่งในส่วนรายได้ที่ได้จากการลงทะเบียนนั้นสามารถเลือกได้ทั้งรายงานรายได้นิสิตแยกตามสาขาวิชา แยก ตามสาขาวิชาจำแนกรายวิชา หรือรายงานรายได้จากการลงทะเบียนของนิสิตตามรหัสค่าใช้จ่าย เลือกได้โดยจากหน้าจอเมนู หลัก คลิกเลือกที่สถิติการลงทะเบียนที่ต้องการ

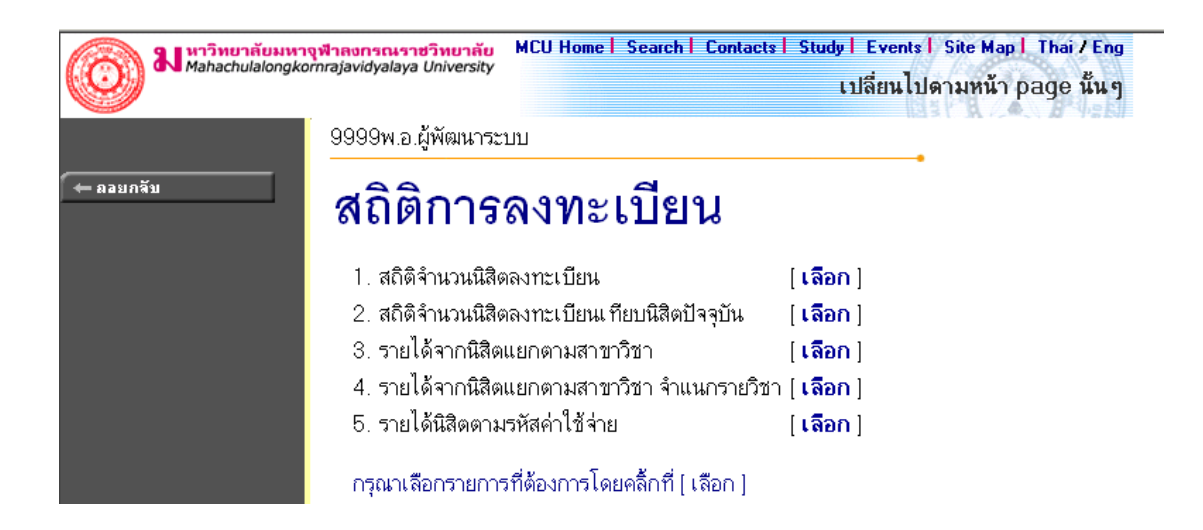

### ษ.๑๔.๑ สถิติจำนวนนิสิตลงทะเบียน

รายงานจำนวนนิสิตที่ลงทะเบียนในปีการศึกษา และภาคการศึกษาปัจจุบัน

## วิธีใช้งาน

- ๑. เลือกหัวข้อ "สถิติจำนวนนิสิตลงทะเบียน" จากหน้าจอสถิติการลงทะเบียน โดยคลิกที่คำว่า [เลือก]
- ธ. ระบุปีการศึกษาและภาคการศึกษา ที่ต้องการแสดงผลรายงาน
- ๓. กดปุ่ม "**แสดงข้อมูล**"

| สถิดิ<br>ปีการศึกษา [2547 <u>-</u>       | <mark>จำนวนนิสิดลงทะเว้</mark><br>ภาคการศึกษาที่ [1 | ี <mark>เียน</mark><br>▼แส | iคงข้อมูล |      |           |     |      |  |
|------------------------------------------|-----------------------------------------------------|----------------------------|-----------|------|-----------|-----|------|--|
| มหาจุฬาฯ ส่วนกลาง                        |                                                     |                            |           |      |           |     |      |  |
| โปรแกรมวิชา                              | ปี                                                  | ลงา                        | าะเบียนป  | กดิ  | รักษาสภาพ |     |      |  |
|                                          |                                                     | รวม                        | ชาย       | หญิง | รวม       | ชาย | หญิง |  |
| ปริญญาตรี                                |                                                     |                            |           | _    |           |     |      |  |
| พทธศาสตร์                                |                                                     |                            |           |      |           |     |      |  |
| 3810100 : พุทธศาสตร์ (ยังไม่ได้เรือกเอก) | 2                                                   | 1                          | 1         |      | 1         | 1   |      |  |
|                                          | 3                                                   | 80                         | 80        |      |           |     |      |  |
|                                          | 4                                                   |                            |           |      |           |     |      |  |
|                                          | 6                                                   |                            |           |      |           |     |      |  |
| รวมในโปรแกรมวิชา                         |                                                     | 81                         | 81        |      | 1         | 1   |      |  |
| 3810101 : พระพุทธศาสนา                   | 3                                                   | 14                         | 7         | 7    |           |     |      |  |
|                                          | 4                                                   |                            |           | -    |           |     |      |  |
|                                          | 5                                                   | -                          |           | -    |           |     |      |  |
|                                          | 6                                                   |                            |           |      |           |     |      |  |
| รวมในโปรแกรมวิชา                         |                                                     | 14                         | 7         | 7    |           |     |      |  |

#### ๒.๑๔.๒ สถิติจำนวนนิสิตลงทะเบียน เทียบนิสิตปัจจุบัน

เป็นรายงานสถิติจำนวนนิสิตที่ลงทะเบียน เทียบกับจำนวนนิสิตทั้งหมด และนิสิตที่ไม่ได้ลงทะเบียน

- ๑. เลือกรูปแบบ "สถิติจำนวนนิสิตลงทะเบียน เทียบนิสิตปัจจุบัน" โดยคลิกที่คำว่า [เลือก]
- ๒. ระบุปีการศึกษา และภาคการศึกษาที่ต้องการดูรายงาน (สามารถดูได้ทั้งปีภาคปัจจุบัน หรือเลือกปีภาค ย้อนหลัง)

| <b>ផតិ</b><br>រីកា <del>ះ</del>          | <b>ดิจำนว</b><br>รศึกษา <br>C | <b>นนิสิด</b> ล<br>2547 <b>_</b><br>> ปีภาค | เง <b>ทะเบี</b><br>] ภาคก<br>ปัจจุบัน | ี <mark>ยนเทีย</mark><br>ารศึกษา<br>⊙ เลีย | <b>บนิสิต</b><br>ที่ [1]<br>มกปีภา | <b>าปัจจุบ</b><br><u>ค้</u> า<br>ค | <b>ป้น</b><br>เหา |       |      |      |        |        |       |
|------------------------------------------|-------------------------------|---------------------------------------------|---------------------------------------|--------------------------------------------|------------------------------------|------------------------------------|-------------------|-------|------|------|--------|--------|-------|
| มหาจุฬาฯ ส่วนกลาง                        |                               |                                             | 34                                    |                                            |                                    |                                    |                   |       |      |      |        |        |       |
| ไปรแกรมวิชา                              | ปี                            | จำนวน                                       | เนิสิดทั                              | งหมด                                       | ลงท:                               | ะเบียน                             | เปกดิ             | ี รัก | ษาสภ | าาพ  | ไม่ได้ | ่ลงทะเ | .บียน |
|                                          |                               | รวม                                         | ชาย                                   | หญิง                                       | รวม                                | ชาย                                | หญิง              | รวม   | ชาย  | หญิง | รวม    | ชาย    | หญิง  |
| ปริญญาดรี                                |                               |                                             |                                       |                                            |                                    |                                    |                   |       |      |      |        |        |       |
| พุทธศาสตร์                               |                               |                                             |                                       |                                            |                                    |                                    |                   |       |      |      |        |        |       |
| 3810100 : พุทธศาสตร์ (ยังไม่ได้เลือกเอก) | 1                             | 5                                           | 5                                     |                                            |                                    |                                    |                   |       |      |      | 5      | 5      |       |
|                                          | 2                             | 93                                          | 80                                    | 13                                         | 1                                  | 1                                  |                   | 1     | 1    |      | 91     | 78     | 13    |
|                                          | 3                             | 90                                          | 90                                    |                                            | 80                                 | 80                                 |                   |       |      |      | 10     | 10     |       |
|                                          | 4                             | 12                                          | 12                                    |                                            |                                    |                                    |                   |       |      |      | 12     | 12     |       |
|                                          | 5                             | 5                                           | 5                                     |                                            |                                    |                                    |                   |       |      |      | 5      | 5      |       |
|                                          | 6                             | 19                                          | 16                                    | 3                                          |                                    |                                    |                   |       |      |      | 19     | 16     | 3     |
| รวมในโปรแกรมวิชา                         |                               | 224                                         | 208                                   | 16                                         | 81                                 | 81                                 |                   | 1     | 1    |      | 142    | 126    | 16    |

# ษ.๑๔.๓ รายได้จากนิสิตแยกตามสาขาวิชา

# วิธีใช้งาน

- ๑. เลือก "รายได้จากนิสิตแยกตามสาขาวิชา" โดยคลิกที่ คำว่า [เลือก]
- ๒. ระบุปีการศึกษา และภาคการศึกษาที่ต้องการดูรายงาน
- ๓. คลิกที่ปุ่ม "**แสดงข้อมูล**" แล้วกรุณารอการประมวลผลสักครู่

| ปีการศึกษา 2547 ▼ ภาคการศึกษาที่ 1 ▼<br>แสดงข้อมูล | รายงานราย  | ได้จากนิสิดแยกดามสาขาวิชา |
|----------------------------------------------------|------------|---------------------------|
| แสดงข้อมูล                                         | ปีการศึกษา | 2547 💌 ภาคการศึกษาที่ 1 💌 |
|                                                    | แสดงข้อมูล |                           |

#### รายงานรายได้จากนิสิดแยกดามสาขาวิชา ปีการศึกษา 2547 ภาคการศึกษาที่ 1

| คณะ/ศูนย์/ระดับการศึกษา         | รายได้   | ด้างชำระ |
|---------------------------------|----------|----------|
| ส่วนกลาง                        |          |          |
| งหาจุฬาฯ ส่วนกลาง               |          |          |
| ปริญญาตรี                       |          |          |
| ค่ารักษาสถานภาพ                 | 200.00   | 0.00     |
| ด่าลงทะเบียนตามอัตราหน่วยกิตรวม | 4,000.00 | 0.00     |
| รวมในระดับ                      | 4,200.00 | 0.00     |
| รวมในศูนย์                      | 4,200.00 | 0.00     |
| รวมใน ส่วนกลาง                  | 4,200.00 | 0.00     |
| รวม                             | 4,200.00 | 0.00     |

# ๒.๑๔.๔ รายได้จากนิสิตแยกตามสาขาวิชา จำแนกรายวิชา

- ๑. เลือกหัวข้อ "รายได้จากนิสิตแยกตามสาขาวิชา จำแนกรายวิชา" โดยคลิกที่คำว่า [เลือก]
- เลือกปีการศึกษา และ ภาคการศึกษาที่ต้องการ
- ๓. คลิกที่ปุ่ม "**แสดงข้อมูล**" แล้วกรุณารอการประมวลผลสักครู่

| รายงานรายไ   | ด้จากนิสิดแยกดามสาขาวิชา จำแนกรายวิชา |
|--------------|---------------------------------------|
| ปีการศึกษา   | 2548 💌 ภาคการศึกษาที่ 1 💌             |
| แสดงข้อมูล   |                                       |
| ( กดปุ่มแสดง | ข้อมูลแล้วกรุณารอการประมวลผลสักครู่ ) |

| รายงานรายได้จากนิสิดแยกตามสา<br>ปีการศึกษา 2548 ภาคก | ชาวิชา จำแนกรายวิชา<br>ารศึกษาที่ 1 |          |
|------------------------------------------------------|-------------------------------------|----------|
| ส่วนกลาง/ศูนย์/ระดับการศึกษา                         | รายได้                              | ค้างชำระ |
| ส่วนกลาง (พุทธศาสดร์)                                |                                     |          |
| มหาจุฬาฯ ส่วนกลาง                                    |                                     |          |
| ปริญญาตรี                                            |                                     |          |
| ค่าปรับลงทะเบียนล่าช้า                               | 1,160.00                            | 0.00     |
| ปฏิบัติธรรมประจำปี                                   | 1,000.00                            | 100.00   |
| บำรุงห้องสมุคมหาวิทยาลัย                             | 400.00                              | 50.00    |
| วารสารพุทธจักร-เสียงธรรม                             | 1,000.00                            | 100.00   |
| ด่าบำรุงศูนย์                                        | 200.00                              | 0.00     |
| ค่าหอพัก                                             | 500.00                              | 0.00     |
| ค่าบำรุง IT                                          | 500.00                              | 100.00   |
| ค่าบัตรประจำตัวนิสิต                                 | 450.00                              | 50.00    |
| รวมในระดับ                                           | 5,210.00                            | 400.00   |
| รวมในศูนย์                                           | 5,210.00                            | 400.00   |
| รวมใน คณะ                                            | 5,210.00                            | 400.00   |

# ๒.๑๔.๕ รายได้จากนิสิตจำแนกตามรหัสค่าใช้จ่าย

- ๑. เลือกหัวข้อ "รายได้จากนิสิตจำแนกตามรหัสค่าใช้จ่าย" โดยคลิกที่คำว่า [เลือก]
- เลือกปีการศึกษา และ ภาคการศึกษาที่ต้องการ
- ๓. เลือกรหัสค่าใช้จ่ายที่ต้องการเรียกดูข้อมูล (หมวดค่าธรรมเนียม)
- ๔. คลิกที่ปุ่ม "แสดงข้อมูล" แล้วกรุณารอการประมวลผลสักครู่

| ปีการศึกษา 🛛 2548 💌 ภาคการศึก                                                                                                    | าษาที่ 🔳                                                                |                                                                   |
|----------------------------------------------------------------------------------------------------|-------------------------------------------------------------------------|-------------------------------------------------------------------|
| 1500 : ก่าลงทะเบียนเรียนวิชาเรียน                                                                                                    | •                                                                       |                                                                   |
| แสดงข้อมูล                                                                                                    |                                                                         |                                                                   |
| รายได้นิสิดดามรหัสค่าใช่                                                                                                    | ข้จ่าย                                                                  |                                                                   |
| ปีการศึกษา 🛛 2548 💌 ภา                                                                                                    | ดการศึกษาที่ 🛘 💌                                                        | 1                                                                 |
| 1500 : ค่าลงทะเบียนเรียนวิชาเรีย                                                                                                    | nu 🔽                                                                    | -                                                                 |
|                                                                                                    |                                                                         |                                                                   |
| 11 da 20 200                                                                                                    |                                                                         |                                                                   |
| แสดงข้อมูล                                                                                                    |                                                                         |                                                                   |
| แสดงข้อมูล<br>ปีการศึกษา 2548 ภาคก                                                                                                    | าารศึกษาที่ 1                                                           |                                                                   |
| แสดงข้อมูล<br>ปีการศึกษา 2548 ภาคก<br><b>คณะ/ศนย์/ระดับการศึกษา</b>                                                                                                    | าารศึกษาที่ 1<br>จำนวน                                                  | รายได้                                                            |
| <u>แสดงข้อมูล</u><br>ปีการศึกษา 2548 ภาคก<br><mark>คณะ/ศูนย์/ระดับการศึกษา</mark><br>1500:ค่าลงทะเบียนเรียนวิชาเรียน                                                                                                    | าารศึกษาที่ 1<br><mark>จำนวน</mark>                                     | รายได้                                                            |
| แสดงข้อมูล<br>ปีการศึกษา 2548 ภาคก<br><mark>คณะ/ศูนย์/ระดับการศึกษา</mark><br>1500:ค่าลงทะเบียนเรียนวิชาเรียน<br><b>พุทธศาสตร์</b>                                                                                                    | าารศึกษาที่ 1<br><mark>จำนวน</mark>                                     | รายได้                                                            |
| แสดงข้อมูล<br>ปีการศึกษา 2548 ภาคก<br><mark>คณะ/ศูนย์/ระดับการศึกษา</mark><br>1500:ค่าลงทะเบียนเรียนวิชาเรียน<br><b>พุทธศาสตร์</b><br>มหาจุฬาฯ ส่วนกลาง                                                                                                    | าารศึกษาที่ 1<br><mark>จำนวน</mark>                                     | รายได้                                                            |
| แสดงข้อมูล<br>ปีการศึกษา 2548 ภาคก<br><mark>คณะ/ศูนย์/ระดับการศึกษา</mark><br>1500:ค่าลงทะเบียนเรียนวิชาเรียน<br><b>พุทธศาสตร์</b><br>มหาจุฬาฯ ส่วนกลาง<br>ปริญญาตรี                                                                                         | าารศึกษาที่ 1<br><mark>จำนวน</mark>                                     | รายได้                                                            |
| แสดงข้อมูล<br>ปีการศึกษา 2548 ภาคก<br><mark>คณะ/ศูนย์/ระดับการศึกษา</mark><br>1500:ค่าลงทะเบียนเรียนวิชาเรียน<br><b>พุทธศาสตร์</b><br>มหาจุฬาฯ ส่วนกลาง<br>ปริญญาตรี<br>3810100 พุทธศาสตร์ (ยังไม่ได้เลือกเอก)<br>3810106 ปรัชญา                             | าารศึกษาที่ 1<br><mark>จำนวน</mark><br>17.00<br>14.00                   | <mark>รายได้</mark><br>1,075.00<br>800.00                         |
| แสดงข้อมูล<br>ปีการศึกษา 2548 ภาคก<br><mark>คณะ/ศูนย์/ระดับการศึกษา</mark><br>1500:ค่าลงทะเบียนเรียนวิชาเรียน<br><b>พุทธศาสตร์</b><br>มหาจุฬาฯ ส่วนกลาง<br>ปริญญาตรี<br>3810100 พุทธศาสตร์ (ยังไม่ได้เจือกเอก)<br>3810106 ปรัชญา<br>รวมในระดับ               | าารศึกษาที่ 1<br><b>จำนวน</b><br>17.00<br>14.00<br>31.00                | <mark>รายได้</mark><br>1,075.00<br>800.00<br>1,875.00             |
| แสดงข้อมูล<br>ปีการศึกษา 2548 ภาคก<br><mark>คณะ/ศูนย์/ระดับการศึกษา</mark><br>1500:ค่าลงทะเบียนเรียนวิชาเรียน<br><b>พุทธศาสตร์</b><br>มหาจุฬาฯ ส่วนกลาง<br>ปริญญาตรี<br>3810100 พุทธศาสตร์ (ยังไม่ได้เลือกเอก)<br>3810106 ปรัชญา<br>รวมในระดับ<br>รวมในระดับ | าารศึกษาที่ 1<br><mark>จำนวน</mark><br>17.00<br>14.00<br>31.00<br>31.00 | <mark>รายได้</mark><br>1,075.00<br>800.00<br>1,875.00<br>1,875.00 |

### ๒.๑๕ สถิติการสอน

ท่านสามารถขอดูรายงานสถิติต่างๆที่เกี่ยวข้องกับการสอน ได้แก่ ภาระการสอน และรายงานรายวิชาที่ค้างส่งผล การเรียน

**๒.๑๕.๑ ภาระการสอน** จำแนกตามภาควิชา, รายวิชา (FTES), ระดับการศึกษา,ปี/ภาคการศึกษา

#### วิธีใช้งาน

๑. จากหน้าจอเมนูหลัก คลิกที่เมนู "สถิติการสอน" เลือกหัวข้อ "ภาระการสอน" โดยคลิกที่คำว่า [เลือก]

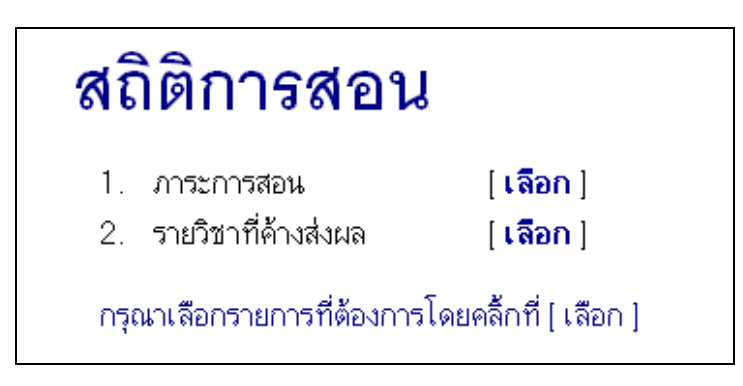

- เมื่อเลือกเมนู จะเปลี่ยนหน้าไปที่หน้าแสดง ภาระงานสอน แยกตามสาขาวิชา, รายวิชา (FTES)
- ๓. ระบุ ศูนย์ ระดับการศึกษา, ปี/ภาคการศึกษาที่ต้องการ
- ๔. คลิกที่ปุ่ม "แสดงข้อมูล"

| ภาระงานสอน      | แยกดามสาขาวิชา, รายวิชา (FTES)      |   |
|-----------------|-------------------------------------|---|
| ศูนย์           | มหาจุฬาฯ ส่วนกลาง                   | • |
| ระดับการศึกษา   | ปริญญาตรี 💌                         |   |
| ปีการศึกษา      | 2548 💌 ภาคการศึกษาที่ 1 💌           |   |
|                 |                                     |   |
| แสดงข้อมูล      |                                     |   |
| ( กดปุ่มแสดงข้า | อมูลแล้วกรุณารอการประมวลผลสักครู่ ) |   |

๕. ปรากฏหน้าจอ แสดง ภาระงานสอน แยกตามสาขาวิชา, รายวิชา (FTES) ดังภาพ

#### ภาระงานสอน.แยกดามสาขาวิชา, รายวิชา (FTES)

ระดับการศึกษา ปริญญาตรี ศูนย์ มหาจุฬาฯ ส่วนกลาง ปีการศึกษา 2548 ภาคการศึกษาที่ 1

| รหัสวิชา | ชื่อรายวิชา                     | อาจารย์                                        | หมุ่ | หน่วยกิด  | STU | SCH | FTES |
|----------|---------------------------------|------------------------------------------------|------|-----------|-----|-----|------|
|          |                                 |                                                |      |           |     |     |      |
| คณะ      |                                 |                                                |      |           |     |     |      |
| 000121   | ปรัชญาเบื้องต้น                 | พระมหากฤษณะ ตรุโณ<br>ศ.พิเศษจำนงค์ ทองประเสริฐ | 1    | 2 (2-0-4) | 3   | 6   | 0.33 |
|          |                                 | รวมในคณะ                                       |      | 2         |     |     |      |
|          |                                 |                                                |      |           |     |     |      |
| คณะ พุทร | ธศาสตร์                         |                                                |      |           |     |     |      |
| 101304   | พุทธปรัชญาเถรเวท                |                                                | 1    | 3 (3-0-6) | 3   | 9   | 0.50 |
| 101402   | สาธารณสุขในพระไตรปิฏก           |                                                | 1    | 2 (2-0-4) | 0   | 0   | 0.00 |
| 102326   | ปรัชญาอินเดียในคัมภีร์สันสกฤต 1 |                                                | 1    | 2 (2-0-4) | 3   | 6   | 0.33 |
| 103302   | พระพุทธศาสนากับปรัชญา           |                                                | 1    | 2 (2-0-4) | 3   | 6   | 0.33 |
| 104301   | ศาสนาคริสต์ 1                   |                                                | 1    | 2 (2-0-4) | 0   | 0   | 0.00 |
| 104302   | ประวัติศาสนา 2                  |                                                | 1    | 3 (3-0-6) | 1   | 3   | 0.17 |
| 104304   | ศาสนาคริสต์ 2                   |                                                | 1    | 3 (3-0-6) | 1   | 3   | 0.17 |
|          |                                 | รวมในคณะ                                       |      | 17        | ]   |     |      |
|          |                                 |                                                |      |           |     |     |      |

**๒.๑๕.๒ รายงานรายวิชาที่ค้างส่งผลการเรียน** แยกรายงานเป็น ระดับการศึกษา,ปี/ภาคการศึกษา

- ๑. เลือกหัวข้อ "รายวิชาที่ค้างส่งผล" โดยคลิกที่คำว่า [เลือก]
- เมื่อเลือกเมนู จะเปลี่ยนหน้าไปที่หน้า รายงานรายวิชาที่ค้างส่งผล

| รายงานรายวิท   | าที่ค้างส่งผล                       |
|----------------|-------------------------------------|
| ศูนย์          | มหาจุฬาขส่วนกลาง 💌                  |
| ระดับการศึกษา  | ปริญญาตรี 💌                         |
| ปีการศึกษา     | 2548 💌 ภาคการศึกษาที่ 1 💌           |
|                |                                     |
| แสดงข้อมูล     |                                     |
| ( กดปุ่มแสดงข้ | อมูลแล้วกรุณารอการประมวลผลสักครู่ ) |

- ๓. ระบุ ศูนย์ ระดับการศึกษา, ปี/ภาคการศึกษาที่ต้องการ
- ๔. คลิกที่ปุ่ม "**แสดงข้อมูล**"
- ปรากฏหน้าจอ แสดง รายงานรายวิชาที่ค้างส่งผล ดังภาพ

| ราย                     | งานรายวิชาที่ค้างส่งผล                          | ิล |                       |      |    |
|-------------------------|-------------------------------------------------|----|-----------------------|------|----|
| ภาคการศ์<br>ศูนย์ มหา   | รึกษาที่ 1 ปีการศึกษา 2548<br>กรุฬาฯ ส่วนกลาง   |    | ปร <mark>ិ</mark> ญญา | າດວີ |    |
| รหัสวิชา                | ชื่อรายวิชา                                     |    | หมุ่                  | รับ  | ลง |
| 0SP101                  | บาลีไวยากรณ์ 1                                  |    | 1                     | 0    | 0  |
| <mark>พุทธศาสตร์</mark> | <b>{</b>                                        |    |                       |      |    |
| 101304                  | พุทธปรัชญาเลงเวท                                |    | 1                     | 99   | 3  |
|                         | ปี 1 ; 3810106 : ปรีชญา                         | 1  | Wait 1                |      |    |
| 101402                  | สาธารณสุขในพระไทรปิฏก                           |    | 1                     | 999  | O  |
| 102326                  | ปรัชญาอินเดียในคัมภีร์สันสกฤท 1                 |    | 1                     | 99   | 3  |
|                         | ปี 1 ; 3810106 : ปรัชญา                         | 1  | Wait 1                |      |    |
| 103302                  | พระพุทธศาสนากับปรัชญา                           |    | 1                     | 99   | 3  |
|                         | ปี 1 ; 3810106 : ปรีชญา                         | 1  | Wait 1                |      |    |
| 104301                  | ศาสนาคริสต์ 1                                   |    | 1                     | 888  | O  |
| 104302                  | ประวัติศาสนา 2                                  |    | 1                     | 99   | 1  |
|                         | ปี 1 ; 3810100 : พุทธศาสตร์ (ยังไม่ได้เลือกเอก) | 1  | Wait 1                |      |    |
| 104304                  | ศาสนาคริสต์ 2                                   |    | 1                     | 99   | 1  |
|                         | ปี 1 ; 3810100 : พุทธศาสตร์ (ยังไม่ได้เสือกเอก) | 1  | Wait 1                |      |    |

๒.๑๖ สถิตินิสิต (Student statistics)

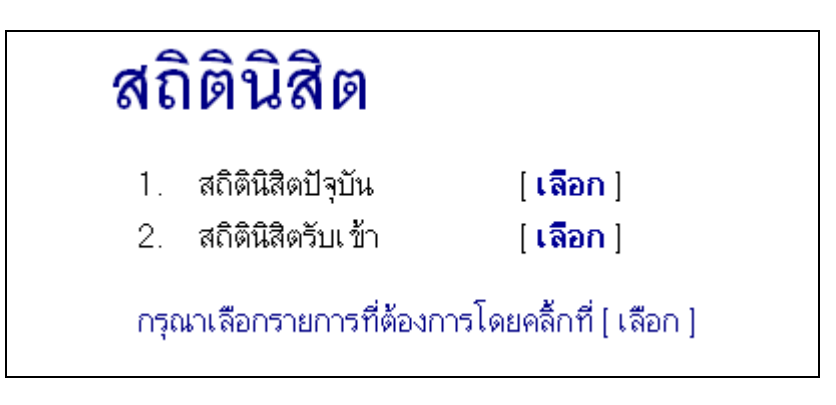

เลือก "**สถิตินิสิต**" จากหน้าจอหลัก ในหัวข้อสถิตินิสิตท่านสามารถขอดูรายงานสถิติต่างๆที่เกี่ยวข้องกับนิสิต ดังต่อไปนี้

#### ๒.๑๖.๑ สถิตินิสิตปัจจุบัน

เป็นรายงานแสดงจำนวนนิสิตปัจจุบัน จำแนกตามสถานะ คณะ, สาขาวิชา, เพศ ซึ่งท่านสามารถกำหนด เงื่อนไขการค้นหาโดยใช้วิทยาเขต, ปี/ภาคการศึกษา, สถานะนิสิตและระดับการศึกษา

# สถิตินิสิตปัจจุบัน

**แบบที่ 1** สรุปรวมจำนวนนิสิตแยกสาขาวิชา **แบบที่ 2** สถิตินิสิตปัจจุบันแยกตามปีที่เข้า **แบบที่ 3** สถิตินิสิตจำแนกตามปีการศึกษาและภาคเรียน

กรุณาเลือกรูปแบบที่ต้องการ

### วิธีใช้งาน

- จากหน้าจอสถิตินิสิต คลิกที่เมนู "สถิตินิสิตปัจจุบัน"
- ๒. เลือกรูปแบบรายงานที่ต้องการ

ในรายงานสถิตินิสิตปัจจุบัน ท่านสามารถเลือกรูปแบบรายงานจำนวนนิสิตได้หลายรูปแบบ ดังนี้

- แบบที่ ๑ สรุปรวมจำนวน นิสิต แยกสาขาวิชา เป็นรายงานจำนวนนิสิตปีปัจจุบัน แยกตามสาขาวิชา ของนิสิต
- แบบที่ ๒ สถิติ นิสิต ปัจจุบันแยกตามปีที่เข้า เป็นรายงานจำนวนนิสิตปีปัจจุบันแยกตามปีที่รับเข้า ของนิสิต
- แบบที่ ๓ สถิติ นิสิต จำแนกตามปีการศึกษา และภาคเรียน เป็นรายงานจำนวนนิสิต จำแนกตามปี การศึกษา และภาคเรียน

# วิธีใช้งาน

- ๑. เลือก "แบบที่ ๑ สรุปรวมจำนวน นิสิต แยกสาขาวิชา " จากหน้าจอ "สถิตินิสิตปัจจุบัน"
- ๒. คลิกที่ "แบบที่ ๑" และรอการประมวลผลสักครู่
- ๓. แสดงผล สถิติ น.ศ ปัจจุบัน จำแนกตามคณะ

# สถิตินิสิตปัจจุบันจำแนกคณะ

|                           | รวม                  | อนุ<br>ปริญญา | ป.ตรี | ป.ตรี (ปี3) |   | ป.โท | ป.เอก |
|---------------------------|----------------------|---------------|-------|-------------|---|------|-------|
| ศูนย์ : มหาจุฬาฯ ส่วนกลาง |                      |               |       |             |   |      |       |
| าพุทธศาสตร์               | 502                  |               | 502   | -           |   |      |       |
| าครุศาสตร์                | 478                  | -             | 478   | - 1         |   |      |       |
| ามนุษยศาสตร์              | 578                  | -             | 578   | -           |   |      |       |
| -สังคมศาสตร์              | 596                  | -             | 594   | 2           |   |      |       |
| -บัณฑิตวิทยาลัย           | 99                   | -             |       |             |   | 73   | 26    |
|                           | <b>รวมในคณะ</b> 2253 | -             | 2152  | 2           | - | 73   | 26    |
|                           | <b>531</b> 2253      | -             | 2152  | 2           | _ | 73   | 26    |

 ๙. หากท่านต้องการเรียกดูรายงาน สถิติ นิสิต ปัจจุบันจำแนกตามปีที่เข้า ให้คลิกที่ "แบบที่ ๒" รอการ ประมวลผลสักครู่ หน้าจอจะปรากฏข้อมูลดังนี้

| สถิตินิสิตปัจจุบั                                                           | <b>ม</b> ันแย | เกต′ | ามปี | ที่เข้ | ้ำ   |      |      |      |
|-----------------------------------------------------------------------------|---------------|------|------|--------|------|------|------|------|
| ปีการศึกษาที่เข้า<br>ศูนย์ : มหาจุฬาฯ ส่วนกลาง<br>ระดับการศึกษา : ปริญญาตรี | 53N           | 2541 | 2542 | 2543   | 2544 | 2545 | 2546 | 2547 |
| าพุทธศาสตร์                                                                 | 502           | 8    | 107  | 109    | 77   | 77   | 121  | 3    |
| าครุศาสตร์                                                                  | 478           | 1    | 79   | 98     | 108  | 71   | 118  | 3    |
| ⊤มนุษยศาสตร์                                                                | 578           | 2    | 113  | 124    | 89   | 106  | 144  |      |
| -สังคมศาสตร์                                                                | 589           | 3    | 106  | 110    | 134  | 110  | 125  | 1    |
| รวมในระดับ                                                                  | 2152          | 14   | 405  | 441    | 408  | 364  | 508  | 12   |
| ระดับการศึกษา : ปริญญาตรี (ต่อเนื่อง)                                       |               |      |      |        |      |      |      |      |
| ⊤สังคมศาสตร์                                                                | 2             | 2    |      |        | -    |      |      |      |
| รวมในระดับ                                                                  | 2             | 2    |      |        |      | -    |      |      |
| ระดับการศึกษา : ปริญญาโท                                                    |               |      |      |        |      |      |      |      |
| -บัณฑิตวิทยาลัย                                                             | 73            | 73   |      |        | -    |      |      |      |
| รวมในระดับ                                                                  | 73            | 73   |      |        |      |      |      |      |
| ระดับการศึกษา : ปริญญาเอก                                                   |               |      |      |        |      |      |      |      |
| -บัณฑิตวิทยาลัย                                                             | 26            | 26   | -    |        | -    | -    |      |      |
| รวมในระดับ                                                                  | 26            | 26   | -    | -      |      | -    |      | -    |
| รวมในศูนย์                                                                  | 2253          | 115  | 405  | 441    | 408  | 364  | 508  | 12   |
| รวม                                                                         | 2253          | 115  | 405  | 441    | 408  | 364  | 508  | 12   |

๕. และ หากท่านต้องการเรียกดูรายงาน สถิติ นิสิต จำแนกตามปีการศึกษา และภาคเรียน ให้คลิกที่ "แบบที่ ๓"
 รอการประมวลผลสักครู่ หน้าจอจะปรากฏข้อมูลดังนี้

| สถิตินิสิตจำแน                                                                                          | เกตา | มปีเ | การใ | สึกษ | าแส  | าะภ  | าคเ  | รียน   |
|----------------------------------------------------------------------------------------------------|------|------|------|------|------|------|------|--------|
| คณะ 1 : พุทธศาสตร์                                                                                      | •    |      |      |      |      |      |      |        |
| ปีการศึกษา ∢2547 ▶ / 1 2<br>ขีการศึกษาที่เข้า<br>ศูนย์ : มหาจุฬาฯ ส่วนกลาง<br>ระดับการศึกษา : ปริญญาตรั | કઝકા | 2547 | 2546 | 2545 | 2544 | 2543 | 2542 | <=2541 |
| าพุทธศาสตร์ (ยังไม่ได้เลือกเอก)                                                                         | 195  | 93   | 89   | 12   |      | 1    |      |        |
| าพระพุทธศาสนา                                                                                           | 61   | -    | 14   | 15   | 29   | 3    |      |        |
| -ภาษาสันสกฤต                                                                                            | 10   | -    |      | 6    | 3    | 1    |      |        |
| าปรัชญา                                                                                                 | 22   | -    | -    | 9    | 13   |      | -    |        |
| -ต่าสนา                                                                                                 | 27   | -    |      | 16   | 11   | -    |      |        |
| าพระอภิธรรม                                                                                             | 31   |      | 3    | 14   | 13   | 1    |      |        |
| รวมในระดับ                                                                                              | 346  | 93   | 106  | 72   | 69   | 6    |      |        |
| รวมในศูนย์                                                                                              | 346  | 93   | 106  | 72   | 69   | 6    |      | -      |
| รวม                                                                                                    | 346  | 93   | 106  | 72   | 69   | 6    | -    | -      |

# ๒.๑๖.๒ สถิตินิสิตรับเข้า

เป็นรายงานแสดงจำนวนนิสิตตามวิธีรับเข้าประเภทต่างๆ จำแนกตามสถานภาพ สาขาวิชา, วิธีการรับเข้า เพศ รวมทั้งจำนวนนิสิตที่มารายงานตัว ซึ่งท่านสามารถกำหนดเงื่อนไขการค้นหาที่หลากหลาย ดังนี้

# สถิตินิสิตรับเข้า

| แบบที่ 1 | สถิตินิสิดจำแนกสภาพ ตามปีที่รับ                                                       |
|----------|---------------------------------------------------------------------------------------|
| แบบที่ 2 | สรุปจำนวนนิสิตตามวิธีรับเข้าประเภทต่างๆ<br>แยกตามสาขาวิชา, เพศ                        |
|          | กำหนดเงื่อนไขการค้นหาโดยใช้วิทยาเขต, ปี/ภาจการศึกษาที่เข้า, สถานะนิสิต, ระดับการศึกษา |
| แบบที่ 3 | สถิติผู้สมัครเ ข้าเรียนแยกตามสถานศึกษา                                                |

กรุณาเลือกรูปแบบที่ต้องการ

# วิธีใช้งาน

- จากหน้าจอสถิตินิสิต คลิกที่เมนู "สถิตินิสิตรับเข้า"
- ๒. เลือกรูปแบบรายงานที่ต้องการ

ในรายงานสถิตินิสิตรับเข้า ท่านสามารถเลือกรูปแบบรายงานจำนวนนิสิตได้ ๓ แบบ ดังนี้

 แบบที่ ๑ สถิติ นิสิต จำแนกสภาพ ตามปีที่รับเข้า เป็นรายงานจำนวนนิสิต แยกตามสถานภาพนิสิต ตามปีที่รับเข้าศึกษา โดยในรายงานยังจำแนกศูนย์ ระดับการศึกษา และคณะอีกด้วย

| สถิตินิสิตจำ                                           | แนก                        | าสภ                         | าพ                                      | ตาง                   |
|--------------------------------------------------------|----------------------------|-----------------------------|-----------------------------------------|-----------------------|
| ปีการศึกษา : <b>2544 2545 2546</b>                     | <b>2547</b> 254<br>รับเข้า | 8 <b>2549 2!</b><br>พันสภาพ | 5 <mark>50 255</mark><br>จบการ<br>ศึกษา | <b>1 2552</b><br>ปกติ |
| ศูนย์ : มหาจุฬาฯ ส่วนกลาง<br>ระดับการศึกษา : ปริญญาตรี |                            |                             |                                         |                       |
| าพุทธศาสตร์                                            | 9                          |                             | 1                                       | 8                     |
| ามนุษยศาสตร์                                           | 2                          | -                           |                                         | 2                     |
| -สังคมศาสตร์                                           | 2                          |                             |                                         | 2                     |
| รวมในระดับ                                             | 13                         |                             | 1                                       | 12                    |
| ระดับการศึกษา : ปริญญาโท                               |                            |                             |                                         |                       |
| -บัณฑิตวิทยาลัย                                        | 2                          |                             |                                         | 2                     |
| รวมในระดับ                                             | 2                          |                             |                                         | 2                     |
| รวมในศูนย์                                             | 15                         | -                           | 1                                       | 14                    |
| รวม                                                    | 15                         | -                           | 1                                       | 14                    |

ทั้งนี้สามารถเลือกดูสถิตินิสิตตามปีที่รับเข้าได้โดยการกดปีการศึกษาที่ต้องการด้านบน

 แบบที่ ๒ สรุปจำนวน นิสิต ตามวิธีรับเข้าประเภทต่าง ๆ จำแนกตามภาควิชา, เพศ เป็นรายงาน สรุปจำนวนนิสิตแยกประเภทรับเข้าแบบต่างๆ ตามปีรับเข้า ซึ่งท่านสามารถกำหนดเงื่อนไขการค้นหาโดย ใช้วิทยาเขต ปี/ภาคการศึกษาที่เข้า, สถานะนิสิต และระดับการศึกษา

| สาขาวขา, สาข       | ขาวชา, วธรบเขา, เพศ         |   |
|--------------------|-----------------------------|---|
| ศูนย์              | มหาจุฬาฯ ส่วนกลาง           | • |
| ระดับการศึกษา      | ปริญญาตรี 💌                 |   |
| ปีการศึกษาที่เ ข้า | า 2548 💌 ภาคการศึกษาที่ 1 💌 |   |

- จากหน้าจอสถิติ นิสิต รับเข้า คลิกที่ "แบบที่ ๒"
- ธ. ระบุ ศูนย์, ระดับการศึกษา, ปีการศึกษาที่เข้า และภาคการศึกษาที่รับเข้า
- ๓. กดปุ่มแสดงข้อมูล และรอการประมวลผลสักครู่

| ווזע        | รศึกษาที่เข้า 2548 ภาคการ<br>ระดับการศึกษา ปริญญาต | ง<br>ศึกษา<br>เรี | ที่ 1 |     |
|-------------|----------------------------------------------------|-------------------|-------|-----|
| คณะ         | <b>วิธีรับเข้</b> า                                | ชาย               | หญิง  | ຽວງ |
| พุทธศาสตร์  |                                                    |                   |       |     |
|             | B: ไม่ระบุ                                         | 8                 | 0     | 8   |
|             | : ไม่ระบุ                                          | 1                 | 0     |     |
|             | รวมในคณะ พุทธศาสตร์                                | 9                 | 0     |     |
| มนุษยศาสตร์ | ,                                                  |                   |       |     |
|             | B: ไม่ระบุ                                         | 2                 | 0     | :   |
|             | รวมในคณะ มนุษยศาสตร์                               | 2                 | 0     |     |
| สังคมศาสตร์ |                                                    |                   |       |     |
|             | B: ไม่ระบุ                                         | 2                 | 0     |     |
|             | รวมในคณะ สังคมศาสตร์                               | 2                 | 0     |     |
|             | รวม                                                | 13                | 0     | 13  |

แบบที่ ๓ สถิติผู้สมัครเข้าเรียน แยกตามสถานศึกษา เป็นรายงานสรุปจำนวนผู้สมัครเข้าศึกษาแยก
 ตามสถานศึกษาที่สำเร็จการศึกษา

| รายงานแสดงจำน                | วนผู้สมัครดามสถานศึกษาเดิมของผู้สมัคร    |
|------------------------------|------------------------------------------|
| ประเภท<br>ปีการศึกษาที่เ ข้า | ปริญญาตรั 💌<br>2548 💌 ภาคการศึกษาที่ 1 💌 |
| แสดงข้อมูล                   |                                          |

- ๑. จากหน้าจอสถิติ นิสิต รับเข้า คลิกที่ "แบบที่ ๓"
- ๑. ระบุ ประเภทการรับเข้าศึกษา และ ปีการศึกษา และภาคการศึกษาที่สมัครเข้าศึกษา
- ๓. กดปุ่มแสดงข้อมูล และรอการประมวลผลสักครู่

| ~ ~           |                                | •         |
|---------------|--------------------------------|-----------|
| จิงหวัด       | สถานศึกษา                      | จำนวน     |
| มุกดาหาร      | ตะวันออกเ ฉี                   | เียงเหนือ |
|               | กกตูมประชาสรรค์ รัชมังคลาภิเษก | 1         |
|               | กกตูมประชาสรรค์ รัชมังคลาภิเษก | 1         |
|               | รวม มุกดาหาร                   | 2         |
| สุโขทัย       |                                | เหนือ     |
|               | กงไกรลาศวิทยา                  | 1         |
|               | รวม สุโขทัย                    | 1         |
| กรุงเทพมหานคร |                                | กลาง      |
|               | วัดปากน้ำวิทยาคม               | 1         |
|               | บางประกอกวิทยาคม               | 1         |
|               | วัดราชโอรส                     | 1         |
|               | มหาวิทยาลัยรามคำแหง            | 1         |
|               | รวม กรุงเ ทพมหานคร             | 4         |
| นนทบุรี       |                                | กลาง      |
|               | มหาวิทยาลัยสุโขทัยธรรมาธิราช   | 1         |
|               | รวม นนทบรี                     | 1         |

# ๒.๑๗ ข้อมูลนิสิต

ใช้ประโยชน์สำหรับการค้นหาข้อมูลนิสิต ซึ่งรายงานจะแสดงรหัสนิสิต,ชื่อ-สกุล (ไทย, อังกฤษ) และสถานภาพของ นิสิตที่ค้นหาพบ นอกจากนั้นยังสามารถคลิกที่รหัสนิสิตเพื่อดูข้อมูลเพิ่มเติมได้อีกด้วย

| ข้อมูลนิสิต                                                                                                    |
|----------------------------------------------------------------------------------------------------|
| รหัสประจำตัว 10000011876 และ ชื่อ                                                                                                 |
| สถานภาพ ทั้งหมด 💌 สัญชาติ ทั้งหมด 💌 ดันหา                                                                                         |
| จำนวนรายการที่ได้จากการค้นหาไม่เกิน 🛛 🔼 💌                                                                                         |
| คำแนะนำ                                                                                                    |
| 1. ถ้าต้องการค้นหานิสิตที่มีเลขประจำตัวขึ้นต้นด้วย <u>41</u> ให้ป้อน 41*                                                          |
| 2. ถ้าต้องการค้นหานีสิตที่มีชื่อขึ้นต้นด้วย <u>สม</u> ให้ป้อน สม*<br>2. อ้าต้องการค้นหานีสิตที่มีชื่อวงต้องเอ้าง สาม ให้ป้อน *สาม |
| o. เ⊺เตยงเ⊺าวทนหาเนสตาเมชยลงา⊓เยตวย <u>ชาย</u> เหบยน_ชาย<br>4. ระบุจำนวนผลลัพธ์ของรวยชื่อที่ต้องการ                               |
| 5. กดปุ่ม <u>คันหา</u> เพื่อเริ่มทำการค้นหาตามเงื่อนไข                                                                            |

- เลือก "ข้อมูลนิสิต" จากหน้าจอหลัก
- ระบุเงื่อนไขที่ต้องการค้นหา
- ๓. กดปุ่ม "ค้นหา" เพื่อประมวลผล
- ๔. เลือกรหัสนิสิตที่ต้องการดูประวัติ ข้อมูลโดยละเอียด

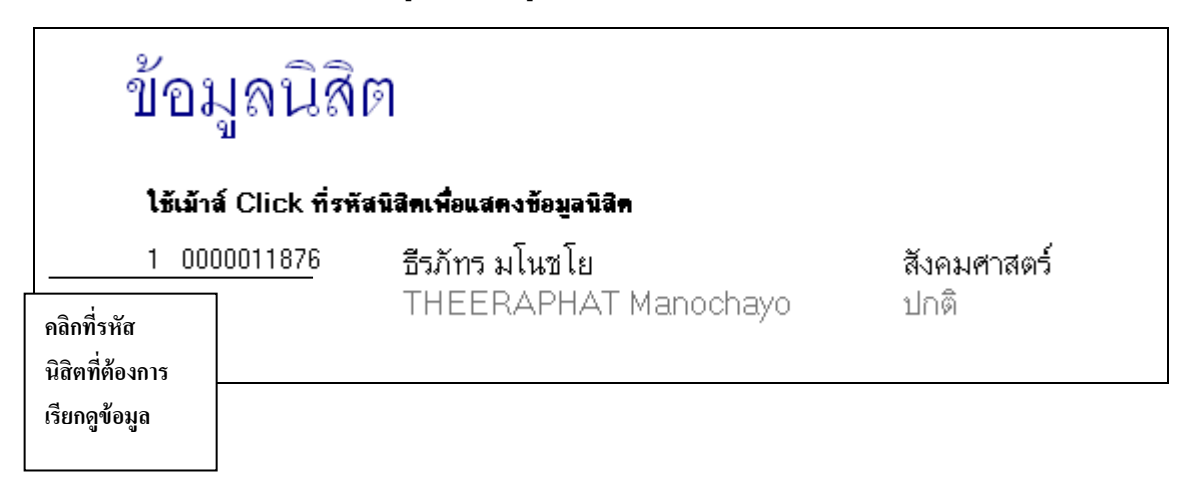

# ๒.๑๘ วิเคราะห์ผลการศึกษา

เป็นรายงานวิเคราะห์ผลการศึกษาของนิสิตในรูปแบบต่างๆ

| วิเคราะห์ผลกา              | ารศึกษา   |
|----------------------------|-----------|
| 1. สรุปเกรด                | [ เลือก ] |
| 2. เกรดตามหมวดวิชา         | [ เลือก ] |
| 3. เกรดนิสิตตามโปรแกรมวิชา | [ เลือก ] |
| 4. ประเมินเกรด             | [ เลือก ] |

# วิธีใช้งาน

- ๑. เลือก "วิเคราะห์ผลการศึกษา" จากหน้าจอหลัก
- ๒. กด [เลือก] ที่หัวข้อรายงานที่ต้องการให้แสดง

## ษ.๑๘.๑ สรุปเกรด

เป็นรายงานที่สรุปจำนวนนิสิตตามเกรด, เกรดเฉลี่ยของนิสิต และ ค่าเบี่ยงเบนมาตรฐานของนิสิตตาม รายวิชา และกลุ่มเรียน ในรายงานนี้ท่านสามารถเลือกดูข้อมูลตามเงื่อนไขที่อยู่ด้านบนของรายงาน

| สรุปเ | กรด           |                       |
|-------|---------------|-----------------------|
|       | ศูนย์         | 1 : มหาจุฬาข ส่วนกลาง |
|       | ระดับการศึกษา | 1 : ปริญญาตรี 💌       |
|       | คณะ           | 1 : พุทธศาสตร์ 💌      |
|       |               | ค้นหา                 |
|       |               | * กรุณาระบุเงื่อนไข * |

# เงื่อนไขในการเรียกดูข้อมูล

| เงื่อนไข   | คำอธิบาย                                                                   |
|------------|----------------------------------------------------------------------------|
| 400000     | เลือกเกรดว่าต้องการเกรดที่เป็นการกรอกครั้งแรก, ครั้งที่ ь หรือ             |
| เพยาเกรต   | เกรดจริงที่อยู่ใน Transcript                                               |
|            | เลือก " <b>ใช่</b> " เพื่อดูสรุปเกรด แยกตามกลุ่มเรียน                      |
| แบงตามกลุม | เลือก " <b>ไม่ใช่</b> " เพื่อดูสรุปเกรดของ นิสิตทุกคนที่เรียนในรายวิชา โดย |

| เงื่อนไข   | คำอธิบาย                        |
|------------|---------------------------------|
|            | ไม่แยกกลุ่มเรียน                |
| ปีการศึกษา | เลือก ปี/ภาค การศึกษาที่ต้องการ |

| สรุบเก                                                                                                    | ารด                                                                                                    |                                  |                                   |                                           |                                                     |                              |                                        |                            |                                                                                                   |       |                            |        |                                                |                                                               |                            |
|----------------------------------------------------------------------------------------------------|----------------------------------------------------------------------------------------------------|----------------------------------|-----------------------------------|-------------------------------------------|-----------------------------------------------------|------------------------------|----------------------------------------|----------------------------|---------------------------------------------------------------------------------------------------|-------|----------------------------|--------|------------------------------------------------|---------------------------------------------------------------|----------------------------|
| สูนย์<br>ระดับการซึกษา<br>คณะ<br>เลือกเกรด<br>แบ่งตามกลุ่ม<br>ปีการชึกษา ≰?!                              | มหาจุฬาฯ ส่วนกลาง<br>ปริญญาตรี<br>พุทธศาสตร์<br>C เกรดที่กรอกครั้งแรก C เกรดที่กร<br>C เช © ไม่ใช่ค้นหา<br>547 ► / 1, 2, 3 | อกครั้งที่ว                      | สอง 6                             | ិភេទ                                      | গৰইও                                                |                              |                                        |                            |                                                                                                   |       |                            |        |                                                |                                                               |                            |
|                                                                                                    |                                                                                                    |                                  |                                   |                                           |                                                     |                              |                                        |                            |                                                                                                   |       |                            |        |                                                |                                                               |                            |
|                                                                                                    | ຣລະເວີ້ອາດ                                                                                                    |                                  |                                   |                                           | ล่                                                  | หวน                          | นิสิตต่                                | อเกร                       | ด                                                                                                 |       |                            |        | 5041                                           | GPA                                                           | STDEV                      |
|                                                                                                    | รายวิชา                                                                                                    | A                                | B+                                | В                                         | র্ব<br>C+                                           | інэн<br>С                    | นิสิตต่<br>D+                          | iains<br>D                 | ດ<br>F                                                                                            | Ρ     | S                          | U      | รวม                                            | GPA<br>เฉลี่ย                                                 | STDEV                      |
|                                                                                                    | รายวิชา                                                                                                    | A                                | B+                                | В                                         | ಷೆ<br>C+                                            | нэн<br>C                     | นิสิตต่<br>D+                          | iains<br>D                 | ດ<br>F                                                                                            | Ρ     | S                          | U      | รวม                                            | GPA<br>เฉลี่ย                                                 | STDEV                      |
| 101301 : աջեպ                                                                                             | รายวิชา<br>กรศาสนากับวิทยาศาสตร์                                                                                           | A<br>1                           | B+                                | B<br>9                                    | ്<br>C+<br>5                                        | нэн<br>С<br>22               | นิสิตต่<br>D+                          | iaเกร<br>D                 | ຄ<br>F<br>-                                                                                       | Ρ.    | S<br>-                     | U      | รวม<br>46                                      | GPA<br>เฉลี่ย<br>2.51                                         | STDEV<br>.66               |
| 101301 : พระพุ<br>101303 : หลักพุ                                                                         | รายวิชา<br>กรศาสนากับวิทยาศาสตร์<br>กรรรรม 1                                                                               | A<br>1<br>3                      | B+<br>7<br>12                     | B<br>9<br>3                               | ৰ<br>C+<br>5<br>10                                  | нэн<br>С<br>22<br>17         | นิสิตต่<br>D+<br>-                     | iaเกร<br>D<br>1            | ຍ<br>F<br>-                                                                                       | P<br> | S<br>-                     | U<br>- | รวม<br>46<br>46                                | GPA<br>เฉลีย<br>2.51<br>2.71                                  | STDEV<br>.66<br>.70        |
| 101301 : พระพุ<br>101303 : หลักพุ<br>101304 : พุทธป                                                       | รายวิชา<br>กรศาสนากับวิทยาศาสตร์<br>กรธรรม 1<br>รับญาเถรวาท                                                                | A<br>1<br>3<br>8                 | B+<br>7<br>12<br>2                | B<br>9<br>3                               | র্ণ<br>C+<br>5<br>10<br>2                           | шэн<br>С<br>22<br>17<br>1    | นิสิตต่<br>D+                          | D<br>D                     | ຄ<br>F<br>-                                                                                       | P<br> | S<br>                      | U<br>  | รวม<br>46<br>46<br>15                          | GPA<br>เฉลี่ย<br>2.51<br>2.71<br>3.47                         | STDEV<br>.66<br>.70<br>.69 |
| 101301 : พระพุ<br>101303 : หลักพุ<br>101304 : พุทธป<br>101305 : พระพุ                                     | รายวิชา<br>กรศาสนากับวิทยาศาสตร์<br>กรธรรม 1<br>รับญาเถรวาท<br>กรศาสนากับภูมิปัญญาไทย                                      | A<br>1<br>3<br>8<br>10           | B+<br>7<br>12<br>2<br>6           | B<br>9<br>3<br>2<br>2                     | 4<br>C+<br>5<br>10<br>2<br>4                        | 22<br>17<br>5                | นิสิตต่<br>D+<br>-<br>-<br>2           | D<br>D<br>1                | ຄ<br>F<br>-                                                                                       | P<br> | S<br>-<br>-                | U<br>  | รวม<br>46<br>46<br>15<br>29                    | GPA<br>เฉลี่ย<br>2.51<br>2.71<br>3.47<br>3.10                 | STDEV<br>                  |
| 101301 : พระพุ<br>101303 : หลักพุ<br>101304 : พุทธป<br>101305 : พระพุ<br>101306 : พุทธร                   | รายวิชา<br>กรศาสนากับวิทยาศาสตร์<br>กรธรรม 1<br>รับญาเถรวาท<br>กรศาสนากับภูมิปัญญาไทย<br>รรมกับสังกมไทย                    | A<br>1<br>3<br>8<br>10<br>5      | B+<br>7<br>12<br>2<br>6<br>8      | B<br>9<br>3<br>2<br>2<br>7                | 4<br>C+<br>5<br>10<br>2<br>4<br>7                   | 22<br>17<br>1<br>5           | นิสิตต่<br>D+<br>-<br>-<br>2           | D<br>D<br>1                | ຄ<br>F<br>                                                                                        | P<br> | S<br>                      | U<br>  | รวม<br>46<br>46<br>15<br>29<br>29              | GPA<br>เฉลีย<br>2.51<br>2.71<br>3.47<br>3.10<br>3.16          | STDEV<br>                  |
| 101301 : พระพุ<br>101303 : หลักพุ<br>101304 : พุทธป<br>101305 : พระพุ<br>101306 : พุทธร<br>101311 : ธรรมา | รายวิชา<br>กรศาสนากับวิทยาศาสตร์<br>กรธรรม 1<br>รับญาเถรวาท<br>กรศาสนากับภูมิปัญญาไทย<br>รรมกับสังกมไทย<br>มาศึกษา         | A<br>1<br>3<br>8<br>10<br>5<br>9 | B+<br>7<br>12<br>2<br>6<br>8<br>3 | B<br>9<br>3<br>2<br>2<br>2<br>7<br>7<br>2 | 4 <sup>-</sup><br>C+<br>5<br>10<br>2<br>4<br>7<br>8 | 22<br>17<br>1<br>5<br>1<br>5 | นิสิตต่<br>D+<br>-<br>-<br>2<br>-<br>2 | а i n si<br>D<br>1<br><br> | ଚା<br>F<br>-<br>-<br>-<br>-<br>-<br>-<br>-<br>-<br>-<br>-<br>-<br>-<br>-<br>-<br>-<br>-<br>-<br>- | P<br> | S<br>-<br>-<br>-<br>-<br>- |        | รรวม<br>46<br>46<br>15<br>29<br>29<br>29<br>29 | GPA<br>เฉลี่ย<br>2.51<br>2.71<br>3.47<br>3.10<br>3.16<br>2.95 | STDEV<br>                  |

#### ๒.๑๘.๒ เกรดตามหมวดวิชา

เป็นรายงานสรุปจำนวนนิสิตพร้อมกับค่าเฉลี่ย GPAX ตามหมวดวิชา โดยแยกเป็คณะ ระดับการศึกษา โดยระบุปีที่เข้า หรือชั้นปี และปีการศึกษาที่ต้องการดูรายงาน และเลือกสถานภาพ

| เกรดตามหมวดวิ                                                  | ิชา                                 |                                        |                                    |                      |
|----------------------------------------------------------------|-------------------------------------|----------------------------------------|------------------------------------|----------------------|
| คณะ 1 : พุทธศาสตร์ 💌                                           | 🖸 ปีกา                              | เรดึกษาที่เข้                          | ั่า ⊂ ชั้นปี                       |                      |
| ปีการศึกษาที่เข้า : <b>2538 2539 2540 2541 2!</b><br>พทธศาสตร์ | 5 <b>42 2543</b> 2544<br>รับเช้า ง้ | <b>2545 25</b><br>เหล <sub>ื</sub> ภาพ | 5 <b>46 2547</b><br>จบการ<br>ศึกษา | 2 <b>548</b><br>ปกติ |
| ศนย์ : มหาจหาฯ ส่วนกลาง                                        |                                     |                                        |                                    |                      |
| ระดับการศึกษา : ปริญญาตรี                                      |                                     |                                        |                                    |                      |
| 3810100 : พุทธศาสตร์ (ยังไม่ได้เลือกเอก)                       | 5                                   |                                        |                                    | 5                    |
| 3810101 : พระพุทธศาสนา                                         | 33                                  | -                                      | 3                                  | - 30                 |
|                                                                | 3                                   | -                                      | -                                  | 3                    |
| 3810104 : ภาษาสันสกฤต                                          |                                     |                                        |                                    |                      |
| 3810104 : ภาษาสันสกฤต<br>3810106 : ปรัชญา                      | 14                                  | -                                      | 1                                  | 13                   |
| 3810104 : ภาษาสันสกฤต<br>3810106 : ปรัชญา<br>3810107 : ศาสนา   | 14<br>11                            | -                                      | 1                                  | 13<br>11             |

- เลือก "เกรดตามหมวดวิชา" จากหน้าจอหลัก
- ๒. กด [ เลือก ] ที่หัวข้อรายงานที่ต้องการให้แสดง

# เงื่อนไขในการเรียกดูข้อมูล

| คำอธิบาย                                                            |
|---------------------------------------------------------------------|
| เลือกคณะของนิสิต                                                    |
| เมื่อเลือกหัวข้อนี้ เงื่อนไขด้านล่างจะแสดงปี พ.ศ. ที่รับเข้าทั้งหมด |
| ของนิสิตปัจจุบัน                                                    |
| เมื่อเลือกหัวข้อนี้ เงื่อนไขคือให้ระบุปีที่ต้องการรายงานสรุปจำนวน   |
| นิสิต                                                               |
| เมื่อเลือกหัวข้อนี้ เงื่อนไขคือสภาพของนิสิต กลุ่มที่ต้องการ         |
|                                                                     |

ในหน้าจอรายงานจะแสดงรายชื่อนิสิตพร้อมเกรดที่ได้รับในแต่ละวิชา ในหมวดวิชาที่เลือก พร้อมทั้ง เกรดเฉลี่ยใน แต่ละหมวดวิชาด้วย ดังนี้

| รา                                                        | ยชื่อนิสิ                                                                                                    | โต                                                                                                    |                                                           |                                                                                  |                                                                                      |                                                                                                    |
|-----------------------------------------------------------|----------------------------------------------------------------------------------------------------|----------------------------------------------------------------------------------------------------|-----------------------------------------------------------|----------------------------------------------------------------------------------|--------------------------------------------------------------------------------------|----------------------------------------------------------------------------------------------------|
| ศูนย์<br>ระดับ<br>คณะ<br>โปรแ<br>ปีการ                    | มหาจุ<br>มการศึกษา ปริญเ<br>พุทธง<br>เกรมวิชา 3810<br>มศึกษาที่เข้า 2544                                                                   | ุฬาฯ ส่วนกลาง<br>บูาตรี<br>ศาสตร์<br>)101 : พระพุทธศาสนา<br>1                                                                                                    |                                                           |                                                                                  |                                                                                      |                                                                                                    |
| 1.11                                                      | : บังคับ                                                                                                    | 💌 [เกรตที่กรอกครั้งแรก]                                                                                                    | [เกรดที่กรอก                                              | ครั้งที่สอง]                                                                     | เกรคจริง                                                                             |                                                                                                    |
|                                                           |                                                                                                    |                                                                                                    |                                                           |                                                                                  |                                                                                      |                                                                                                    |
| ลำตับ                                                     | รหัสประจำตัว                                                                                                    | ชื่อ                                                                                                    | 000101                                                    | 000102                                                                           | เกรต                                                                                 | คะแนนเฉลี่ยสะสม                                                                                    |
| ລຳຕັນ<br>1                                                | รหัสประจำตัว<br>0000032145                                                                                                    | <b>ชื่อ</b><br>พระชิท มหาปฌญวชิรตุโณ                                                                                                    | 000101                                                    | 000102                                                                           | เกรต<br>0.00                                                                         | คะแนนเฉลี่ยสะสม<br>0.00                                                                            |
| ລຳຕັນ<br>1<br>2                                           | รหัสประจำตัว<br>0000032145<br>4417010081                                                                                                   | <b>ชื่อ</b><br>พระชิด มหาปญญวชิรตุโณ<br>พระกิดดิโชติ หิเดลี                                                                                                    | 000101<br>-<br>C                                          | 000102<br>-<br>C+                                                                | เกรต<br>0.00<br>2.25                                                                 | คะแนนเฉลี่ยสะสม<br>0.00<br>2.21                                                                    |
| ลำตับ<br>1<br>2<br>3                                      | รทัสประจำตัว<br>0000032145<br>4417010081<br>4417010111                                                                                     | <mark>ชื่อ</mark><br>พระชิท มหาปญญวชิรตุโณ<br>พระกิททิโชทิ หิเทสี<br>พระจิรวัฒน์ วุทุฒธมุโม                                                                                                    | 000101<br>-<br>C<br>C                                     | 000102<br>-<br>C+<br>C+                                                          | ເກາກ<br>0.00<br>2.25<br>2.25                                                         | คะแนนเฉลี่ยสะสม<br>0.00<br>2.21<br>3.19                                                            |
| ลำตับ<br>1<br>2<br>3<br>4                                 | รพัสประจำตัว<br>0000032145<br>4417010081<br>4417010111<br>4417010137                                                                       | <b>ชื่อ</b><br>พระชิต มหาปญญวชิรตุโณ<br>พระกิตติโชติ หิเตลี<br>พระจิรวัฒน์ วุทุฒชมุโม<br>พระณัฏชัย สิริปตุโต                                                                                                    | 000101<br>-<br>C<br>C<br>A                                | 000102<br>-<br>C+<br>C+<br>C                                                     | เกรต<br>0.00<br>2.25<br>2.25<br>3.00                                                 | คะแนนเฉลี่ยสะสม<br>0.00<br>2.21<br>3.19<br>3.40                                                    |
| ລຳຕັນ<br>1<br>2<br>3<br>4<br>5                            | รพัสประจำตัว<br>0000032145<br>4417010081<br>4417010111<br>4417010137<br>4417010145                                                         | <b>ชื่อ</b><br>พระชิด มหาปญญวชิรตุโณ<br>พระวิทดิโชดิ หิเคลี<br>พระจิรวัฒน์ วุทุฒธมุโม<br>พระณัฏชัย สิริปตุโต<br>พระมหากวิศักดิ์ ชิดจิตุโต                                                                                  | 000101<br>-<br>C<br>C<br>A<br>B+                          | 000102<br>-<br>C+<br>C+<br>C<br>A                                                | เกรฑ<br>0.00<br>2.25<br>2.25<br>3.00<br>3.75                                         | คะแนนเฉลี่ยสะสม<br>0.00<br>2.21<br>3.19<br>3.40<br>3.67                                            |
| ลำดับ<br>1<br>2<br>3<br>4<br>5<br>6                       | รทัสประจำคัว<br>0000032145<br>4417010081<br>4417010111<br>4417010137<br>4417010145<br>4417010153                                           | ชื่อ<br>พระชิท มหาปญญวชิรตุโณ<br>พระกิททิโชทิ หิเทสี<br>พระสัญชัย สิริปตฺโต<br>พระมหาทวิศักดิ์ ชิทจิตุโท<br>พระธรัช ถิรธมุโม                                                                                               | 000101<br>-<br>C<br>C<br>A<br>B+<br>C                     | 000102<br>-<br>C+<br>C+<br>C<br>C<br>A<br>C+                                     | เกรต<br>0.00<br>2.25<br>2.25<br>3.00<br>3.75<br>2.25                                 | <del>คะแนนเฉลี่ยสะสม</del><br>0.00<br>2.21<br>3.19<br>3.40<br>3.67<br>2.82                         |
| <mark>ສຳຕັນ</mark><br>1<br>2<br>3<br>4<br>5<br>6<br>7     | รพัสประจำตัว<br>0000032145<br>4417010081<br>4417010111<br>4417010137<br>4417010145<br>4417010153<br>4417010170                             | ชื่อ<br>พระชิท มหาปญญวชิรทุโณ<br>พระกิททิโชทิ หิเทลี<br>พระจิรวัฒน์ วุทุฒธมุโม<br>พระฉัฏชัย สิริปตุโท<br>พระมหาทวัศักดิ์ ชิทจิทุโท<br>พระธวัช ถิรธมุโม<br>พระนิพนธ์ โชทิวโร                                                | 000101<br>-<br>C<br>C<br>A<br>B+<br>C<br>A                | 000102<br>-<br>C+<br>C<br>C<br>C<br>A<br>C+<br>C<br>C<br>B+                      | เกรต<br>0.00<br>2.25<br>2.25<br>3.00<br>3.75<br>2.25<br>3.75                         | <del>คะแนนเฉลี่ยสะสม</del><br>0.00<br>2.21<br>3.19<br>3.40<br>3.67<br>2.82<br>3.37                 |
| <sub>ສຳ</sub> ຫັນ<br>1<br>2<br>3<br>4<br>5<br>6<br>7<br>8 | รพัสประจำตัว<br>0000032145<br>4417010081<br>4417010111<br>4417010137<br>4417010145<br>4417010153<br>4417010170<br>4417010200               | ชื่อ<br>พระชิด มหาปญญวชิรตุโณ<br>พระกิดดิโชดิ หิเดสี<br>พระจิรวัฒน์ วุทุฒธมุโม<br>พระฉัญชัย สิริปตุโต<br>พระมหาทวิศักดิ์ ชิดจิดุโต<br>พระชวัช ถิรธมุโม<br>พระชวัช ถิรธมุโม<br>พระชนิพนธ์ โชติวโร<br>พระบุญมี ชิดวิโส       | 000101<br>-<br>C<br>C<br>A<br>B+<br>C<br>A<br>A<br>A      | 000102<br>-<br>C+<br>C+<br>C<br>C<br>A<br>C+<br>C+<br>B+<br>B                    | เกรฑ<br>0.00<br>2.25<br>2.25<br>3.00<br>3.75<br>2.25<br>3.75<br>3.50                 | คะแนนเฉลี่ยสะสม<br>0.00<br>2.21<br>3.19<br>3.40<br>3.67<br>2.82<br>3.37<br>3.47                    |
| ลำตับ<br>1<br>2<br>3<br>4<br>5<br>6<br>7<br>8<br>9        | รพัฒประจำตัว<br>0000032145<br>4417010081<br>4417010111<br>4417010137<br>4417010145<br>4417010153<br>4417010170<br>4417010200<br>4417010293 | ชื่อ<br>พระชิด มหาปญญวชิรตุโณ<br>พระวิจรัฒน์ วุทุฒธมุโม<br>พระฉัญชัย สิริปตุโต<br>พระณัญชัย สิริปตุโต<br>พระมหาทวีศักดิ์ ชิดจิดุโต<br>พระชวิช ถิรธมุโม<br>พระนิพนธ์ โชติวโร<br>พระบุญมี ชิดวิโส<br>พระมหาจรินทร์ ปตุตาวุโธ | 000101<br>-<br>C<br>C<br>A<br>B+<br>C<br>A<br>A<br>A<br>B | 000102<br>-<br>C+<br>C<br>C<br>A<br>C+<br>C<br>B<br>+<br>B<br>B<br>C+<br>B<br>C+ | เกรฑ<br>0.00<br>2.25<br>2.25<br>3.00<br>3.75<br>2.25<br>3.75<br>3.75<br>3.50<br>2.75 | <del>คะแนนเฉลี่ยสะสม</del><br>0.00<br>2.21<br>3.19<br>3.40<br>3.67<br>2.82<br>3.37<br>3.47<br>3.00 |

#### ๒.๑๘.๓ เกรดนิสิตตามสาขาวิชา

เป็นรายงานสรุปเกรดเฉลี่ยของนิสิต ในแต่ละภาค/ปีการศึกษา ตามสาขาวิชาที่ศึกษา โดยสามารถระบุ คณะ ปีที่เข้าศึกษา หลักสูตร และเลือกสถานภาพของนิสิตได้

| เกรดนิสิตตามโปรแกรมวิชา                                     |                                   |                                        |                                  |                       |  |  |  |
|-------------------------------------------------------------|-----------------------------------|----------------------------------------|----------------------------------|-----------------------|--|--|--|
| คณะ 1 : พุทธศาสตร์ 💌                                        |                                   |                                        |                                  |                       |  |  |  |
| ปีการศึกษาที่เข้า : <b>2539 2540 2541 2542</b><br>พทธศาสตร์ | 2 <b>2543</b> 2544<br>ทั้งหมด พัน | 4 <b>2545 2</b><br>เส <sub>ี</sub> ภาพ | <b>546 254</b><br>จบการ<br>ศึกษา | <b>7 2548</b><br>ปกติ |  |  |  |
| า                                                           |                                   |                                        |                                  |                       |  |  |  |
| ระดับการศึกษา : ปริญญาตรี                                   |                                   |                                        |                                  |                       |  |  |  |
| 3810100 : พุทธศาสตร์ (ยังไม่ได้เลือกเอก)                    | 5                                 |                                        |                                  | 5                     |  |  |  |
| 3810101 : พระพุทธศาสนา                                      | 33                                |                                        | 3                                | 30                    |  |  |  |
| 3810104 : ภาษาสันสกฤต                                       | 3                                 | -                                      |                                  | 3                     |  |  |  |
| 3810106:ปรัชญา 14 1 13                                      |                                   |                                        |                                  |                       |  |  |  |
| 3810107 : ศาสนา                                             | 11                                | -                                      |                                  | 11                    |  |  |  |
| 4210102 : พระลอิธรรม                                        | 15                                |                                        | -                                | 15                    |  |  |  |

# วิธีใช้งาน

- ๑. เลือก "เกรดนิสิตตามโปรแกรมวิชา" จากหน้าจอหลัก
- ๒. กด [เลือก] ที่หัวข้อรายงานที่ต้องการให้แสดง
- ๓. กำหนดเงื่อนไข และคลิกเลือกสาขาวิชา และสถานภาพที่ต้องการ

# เงื่อนไขในการเรียกดูข้อมูล

| เงื่อนไข          | คำอธิบาย                                                                                |
|-------------------|-----------------------------------------------------------------------------------------|
| คณะ               | เลือกคณะที่สังกัด                                                                       |
| ปีการศึกษาที่เข้า | เมื่อเลือกหัวข้อนี้ เงื่อนไขด้านล่างจะแสดงปี พ.ศ. ที่รับเข้า<br>ทั้งหมดของนิสิตปัจจุบัน |
| สถานภาพ           | เมื่อเลือกหัวข้อนี้ เงื่อนไขคือสภาพของนิสิต กลุ่มที่ต้องการ                             |

ในหน้าจอรายงานจะสรุปเกรดเฉลี่ยของนิสิต ในแต่ละภาคการศึกษา ตามสาขาวิชาที่เลือก ดังภาพ

| <b>รา</b><br>ศูนย์<br>ระดับ<br>คณะ<br>โปรแ<br>ปีการ | <b>ยชื่อนิ่</b><br>มหา<br>การศึกษา บริญ<br>พุทธ<br>กรมวิชา 381<br>ศึกษาที่เข้า 254 | <b>ริ (ต)</b><br>จุฬาฯ ส่วนกลาง<br>ญาตรี<br>ศาสตร์<br>0101 : พระพุทธศาสนา<br>4 |      |      |      |      |      |      |      |      |      |      |      |      |      |                   |      |      |
|-----------------------------------------------------|------------------------------------------------------------------------------------|--------------------------------------------------------------------------------|------|------|------|------|------|------|------|------|------|------|------|------|------|-------------------|------|------|
|                                                     |                                                                                    |                                                                                |      |      |      |      |      |      |      |      |      |      |      |      |      |                   |      |      |
| ລຳຄັນ                                               | รหัสประจำตัว                                                                       | ธือ                                                                            |      | 1    |      |      |      | 2    |      |      |      | 3    |      |      |      |                   |      |      |
|                                                     |                                                                                    |                                                                                | 1    | 2    | GPA  | GPAX | 1    | 2    | GPA  | GPAX | 1    | 2    | GPA  | GPAX | 1    | 2                 | GPA  | GPAX |
| 1                                                   | 0000032145                                                                         | พระชิต มหาปอเอวชิรตุโณ                                                         |      | - 10 | 0.00 | 0.00 | -    |      | 0.00 | 0.00 |      |      | 0.00 | 0.00 |      |                   | 0.00 | 0.00 |
| 2                                                   | 4417010081                                                                         | พระกิตติโชติ หิเตลี                                                            | 3.00 | 1.25 | 2.03 | 2.02 | 2.05 | 2.38 | 2.21 | 2.12 | 2.71 | 2.25 | 2.49 | 2.24 | 2.00 | -                 | 2.00 | 2.21 |
| 3                                                   | 4417010111                                                                         | พระจิรวัฒน์ วุทุฒธมุโม                                                         | 3.25 | 2.65 | 2.92 | 2.91 | 3.10 | 2.94 | 3.03 | 2.97 | 3.44 | 3.41 | 3.43 | 3.12 | 3.68 | 2007              | 3.69 | 3.19 |
| 4                                                   | 4417010137                                                                         | พระณัฏชัย สิริปตุโต                                                            | 3.31 | 2.90 | 3.08 | 3.08 | 3.15 | 3.38 | 3.26 | 3.17 | 3.76 | 3.72 | 3.74 | 3.36 | 3.68 | 10/2-             | 3.69 | 3.40 |
| 5                                                   | 4417010145                                                                         | พระมหาทวัศักดิ์ บิคจิตุโด                                                      | 3.75 | 3.35 | 3.53 | 3.52 | 3.55 | 3.61 | 3.58 | 3.55 | 3.89 | 3.83 | 3.86 | 3.65 | 3.81 | 2200 <del>-</del> | 3.81 | 3.67 |
| 6                                                   | 4417010153                                                                         | พระธวัช ถิรธมุโม                                                               | 2.68 | 2.10 | 2.36 | 2.36 | 2.70 | 2.72 | 2.71 | 2.54 | 3.15 | 3.00 | 3.08 | 2.72 | 3.56 | 2004              | 3.56 | 2.82 |
| 7                                                   | 4417010170                                                                         | พระนิพนธ์ โชคิวโร                                                              | 3.25 | 2.90 | 3.06 | 3.05 | 3.20 | 3.61 | 3.39 | 3.22 | 3.71 | 3.44 | 3.58 | 3.34 | 3.56 |                   | 3.56 | 3.37 |
| 8                                                   | 4417010200                                                                         | พระบุญมี บิตว์โส                                                               | 3.18 | 3.00 | 3.08 | 3.08 | 3.15 | 3.50 | 3.32 | 3.20 | 3.89 | 3.77 | 3.84 | 3.41 | 3.87 | -                 | 3.88 | 3.47 |
| 9                                                   | 4417010293                                                                         | พระมหาจรินทร์ ปตุตาวุโธ                                                        | 3.00 | 2.40 | 2.67 | 2.66 | 2.60 | 2.83 | 2.71 | 2.68 | 3.44 | 3.47 | 3.46 | 2.94 | 3.43 | -                 | 3.44 | 3.00 |
| 10                                                  | 4417010307                                                                         | พระมหาจันดี พุทุธสิโล                                                          | 3.31 | 2.60 | 2.92 | 2.91 | 2.60 | 2.77 | 2.68 | 2.79 | 3.57 | 3.50 | 3.54 | 3.04 | 3.62 | 1                 | 3.63 | 3.11 |

#### ๒.๑๘.๔ ประเมินเกรด

เป็นรายงานที่แสดงประวัติการลงทะเบียนรายภาค จำแนกตามหน่วยกิตประเภทต่าง ๆ ซึ่งสามารถดู ข้อมูลโดยเลือกจากระดับ คณะ หลักสูตร ปีการศึกษาที่รับเข้า และปีการศึกษาที่ต้องการให้แสดงข้อมูล

| ประเมินเกรด                                                                               |  |  |  |  |  |  |  |  |
|-------------------------------------------------------------------------------------------|--|--|--|--|--|--|--|--|
| คณะ 🚺 : พุทธศาสตร์ 💌                                                                      |  |  |  |  |  |  |  |  |
| ปีการศึกษาที่เข้า : <b>2539 2540 2541 2542 2543 2544 2545 2546 2547</b> 2548<br>พทธศาสตร์ |  |  |  |  |  |  |  |  |
| พุทธศาสตร์                                                                                |  |  |  |  |  |  |  |  |
| พุทธศาสตร์<br>ศูนย์ : มหาจุฬาช ส่วนกลาง                                                   |  |  |  |  |  |  |  |  |
| พุทธศาสตร์<br>ศูนย์ : มหาจุฬาช ส่วนกลาง<br>ระดับการศึกษา : ปริญญาตรี                      |  |  |  |  |  |  |  |  |

- ๑. เลือก "**ประเมินเกรด**" จากหน้าจอวิเคราะห์ผลการศึกษา
- ๒. เลือก คณะ ปีการศึกษาที่เข้า และจำนวนนิสิตตามหลักสูตรที่ต้องการ

| รายชื่อนิสิต                            |                                             |  |  |  |  |  |  |
|-----------------------------------------|---------------------------------------------|--|--|--|--|--|--|
| ศูนย์<br>ระดับการศึกษา                  | มหาจุฬาฯ ส่วนกลาง<br>ปริญญาตรี<br>พพรศาศตร์ |  |  |  |  |  |  |
| พณะ<br>โปรแกรมวิชา<br>ปีการศึกษาที่เช้า | พุทธศาสตร<br>3810106 : ปรัชญา<br>1 2548     |  |  |  |  |  |  |
| ปีการศึกษา 254                          | 18 💌 ภาคการศึกษาที่ 1 💌 ด้นหา               |  |  |  |  |  |  |

๓. คลิก "คั้นหา" หน้าจอจะปรากฏข้อมูลรายชื่อนิสิตตามระดับ คณะ สาขาวิชา และปีการศึกษาที่รับเข้า (ตามที่
 เลือกในหน้าจอที่ผ่านมา) โดยจะรายงานข้อมูลสถานภาพ และจำนวนหน่วยกิตที่ลงทะเบียน หน่วยกิตที่ได้รับ
 หน่วยกิตที่ใช้ในการคำนวณ คะแนนที่ได้รับ และ GPA ในภาคการศึกษาที่เลือก ซึ่งสามารถคลิกที่รหัสนิสิต
 เพื่อดูประวัติผลการศึกษารายบุคคลได้

|                                    | รายชื่อเ                                                                                        | โสิต                                                                                                    |             |    |    |        |      |      |    |     |       |        |       |      |    |    |      |     |
|------------------------------------|-------------------------------------------------------------------------------------------------|----------------------------------------------------------------------------------------------------|-------------|----|----|--------|------|------|----|-----|-------|--------|-------|------|----|----|------|-----|
| ค ถิ ก ร หั ส<br>นิ สิ ต เพื่ อ ดู | สูนย์ ม<br>ระดับการศึกษา 1<br>คณะ ห<br>โปรแกรมวิชา 3<br>ปีการศึกษาที่เข้า 2<br>ปีการศึกษา [2548 | เหารุฬาฯ<br>โริญญาตรี<br>หุทธศาสตร์<br>8810106 : ปรัชญา<br>2548<br>▼ ภาดการศึกษาที่ <b>1 ▼ _ ดัน</b> ทา |             |    |    |        |      |      |    |     |       |        |       |      |    |    |      |     |
| ประวัติผล                          | ร้ายกัน สมัสนุสหลัง                                                                             | in de                                                                                                   |             |    | BP | W 2548 | 1/1  |      |    | CUI | RRENT | Г 2548 | /1    |      |    |    | FORE | AST |
|                                    | MU SHADSCAL                                                                                     | n 1 De                                                                                                  | 61611231119 | CA | CS | CP     | PT   | GPA  | CA | CE  | CA    | CS     | PT    | GPA  | CA | CE | CS   | CP  |
| การศึกษา                           | 486120100                                                                                       | 6 พระมหาจงรัก มโนมยา                                                                                    | 10          | 0  | 0  | 0      | 0.00 | 0.00 | 16 | 16  | 16    | 16     | 41.50 | 2.59 | 16 | 16 | 16   | 16  |
|                                    | 2 486120100                                                                                     | 7 พระมหาจงรักเลิด มโนเสฏโข                                                                              | 10          | 0  | 0  | 0      | 0.00 | 0.00 | 16 | 16  | 16    | 16     | 48.50 | 3.03 | 16 | 16 | 16   | 16  |
|                                    | 3 486120100                                                                                     | 8 พระมหาทดสอบระบบ มโนมโย                                                                                | 10          | 0  | 0  | 0      | 0.00 | 0.00 | 16 | 4   | 4     | 4      | 11.00 | 2.75 | 16 | 4  | 4    | 4   |

# ๒.๑๙ รายการความคิดเห็น

เป็นเมนูสำหรับดู/ตอบรายการความคิดเห็นต่างๆ ที่มี ผ่านระบบบริการการศึกษา

- จากหน้าจอเมนูหลัก คลิกที่เมนู "รายการความคิดเห็น"
- ๒. เลือกเดือน/ปี ที่ต้องการดูรายการความคิดเห็น
- ๓. สำหรับท่านที่ได้รับสิทธิ์ในการตอบข้อคิดเห็นของผู้ใช้ระบบ สามารถตอบความคิดเห็นที่มีผ่านระบบมา โดย คลิกที่ "คำตอบ" ของคำถามที่ปรากฏ

| <b>ความคิ</b> ต<br>ประจำเดือน <b>∢</b> กุมภ | <b>าเห็น</b><br>เพันธ์ 2548 | ของผู้ใช้ คลิกที่นี่เพื่อตอบคำถาม |
|---------------------------------------------|-----------------------------|-----------------------------------|
| วันที่เวลา จาก                              | <u> </u>                    | ช้อกวาม                           |
| 25 09:48 SUPER VIS                          | OR 9999                     | ศาสาม xovxova สรับ<br>กำตอบ       |
| 09:45 SUPERVIS                              | OR 9999                     | ศึกธาม 2x02x02x02x02x0<br>กำคอบ   |

 ๔. เมื่อท่านคลิกที่ "คำตอบ" หน้าจอจะเปลี่ยนไป โดยจะปรากฏพื้นที่สำหรับการตอบความคิดเห็นของผู้ใช้ ทั้งนี้ ท่านจะต้องเลือกชนิดของคำตอบ ว่าจะตอบเฉพาะผู้ที่ส่งความคิดเห็นมา หรือตอบคำถามให้ทุกคนเห็นทั้ง คำถาม และคำตอบ

| วัน<br>ข้อความ      | ผู้พัฒนาระบบ (SUPERVISOR)<br>อังคาร 25 กุมภาพันธ์, 2005 เวลา 09:48<br>XCVXCVXCVXCVXCV |
|---------------------|---------------------------------------------------------------------------------------|
| คำตอบ               | ZZZZZZZZZZZZZ                                                                         |
|                     |                                                                                       |
|                     |                                                                                       |
|                     |                                                                                       |
|                     |                                                                                       |
|                     |                                                                                       |
|                     | *                                                                                     |
| ท่านสามารถระบุข้อคว | ามได้สูงสุดไม่เกิน 255 ตัวอักษร                                                       |
| จำนวนตัวอักษร       | 14                                                                                    |
| ชนิดของคำตอบ        | ทอบส่วนบุคคล 🔻                                                                        |

๕. กรณีที่ตอบเฉพาะบุคคลที่ส่งข้อคิดเห็นมา ให้เลือก "ตอบส่วนบุคคล" ข้อความตัวกล่าวก็จะไปปรากฏในส่วน รายการความคิดเห็นเฉพาะบุคคลที่ส่งมาเท่านั้น ส่วนหากท่านต้องการแสดงข้อมูลคำถามและคำตอบเป็น สาธารณะ ก็เลือก "ตอบรวม" ข้อความดังกล่าวก็จะปรากฏในส่วนของ เมนู "ตอบคำถาม" ซึ่งทุกคนที่เข้ามา ในระบบบริการการศึกษาก็จะสามารถอ่านความคิดเห็น และคำตอบดังกล่าว

# ๒.๒๐ ทะเบียนรายชื่อ

ใช้สำหรับแสดงรายชื่อนิสิตพร้อมสถานภาพ และระดับคะแนนเฉลี่ย และพิมพ์รายชื่อนิสิตในสาขาวิชาที่กำหนด

- ๑. เลือก "**ทะเบียนรายชื่อ**" จากหน้าจอหลัก
- คณะ และปีที่รับเข้า ในหน้าจอสถิติ นิสิตจำแนกสภาพ ตามปีที่รับ
- ๓. คลิกเลือกที่จำนวนนิสิตของสาขาวิชาที่ต้องการแสดงผลรายงาน ดังหน้าจอต่อไปนี้

| สถิตินิสิตจำแน                                       | กสภ                              | าพ                       | ตา                         | มปีเ                 | ี่ไร้บ    |                  |                | _                       |   |
|------------------------------------------------------|----------------------------------|--------------------------|----------------------------|----------------------|-----------|------------------|----------------|-------------------------|---|
| คณะ 1:พุทธศาสตร์                                     | เลือกคณะ                         | ะที่ต้องกา               | รดูข้อมูล                  |                      | [ เลือกวี | <u>ปการศึกษา</u> | ที่รับเข้า ๆ   |                         |   |
| ปีการศึกษาที่เข้า : 2536 2537 2538 253:<br>พทธศาสตร์ | 9 2540 <b>254</b><br>รับเช้า เลื | <b>11 2542</b><br>อกสาขา | <b>2543 25</b><br>ย้ายเช้า | <b>44</b><br>ย้ายออก | કગ્ર      | พ้นสภาพ          | จบการ<br>ศึกษา | ปกติ                    |   |
| พุทธธรรม<br>ศนย์ : มหาจหาข ส่วนกลาง                  |                                  |                          |                            |                      |           |                  |                |                         |   |
| ระดับการศึกษา : ปริญญาตรี                            |                                  |                          |                            |                      |           |                  |                |                         |   |
| 3810100 : พุทธศาสตร์ (ยังไม่ได้เลือกเอก)             | 1                                |                          |                            |                      | 1         |                  | 1              |                         |   |
| 3810101 : พระพุทธศาสนา                               | 16                               | -                        |                            |                      | 16        |                  | 16             |                         | ~ |
| 3810104 : ภาษาสันสกฤต                                | 5                                | -                        | -                          | -                    | 5         |                  | 5 \            | ุ กลิกจำนวนนิสิตทึกลุ่ม |   |
| 3810106 : ปรัชญา                                     | 21                               | -                        | -                          | -                    | 21        |                  | 21             | 23.4.2                  |   |
| 3810107 : ศาสนา                                      | 8                                | -                        | -                          | -                    | 8         |                  | 8              | นสตทตองการตรายชอ        |   |
| รวมในระดับ                                           | 51                               | 0                        | 0                          | 0                    | 51        | 0                | 51             |                         | / |
| รวมในศูนย์                                           | 51                               | 0                        | 0                          | 0                    | 51        | 0                | 51             | 0                       |   |
| 829 B                                                | 51                               | 0                        | 0                          | 0                    | 51        | 0                | 51             | 0                       |   |

# รายชื่อนิสิต

| ศูนย์    | มหาจุฬ                     | ่าฯ ส่วนกลาง                     |         |                            |      |        |
|----------|----------------------------|----------------------------------|---------|----------------------------|------|--------|
| ระดับการ | <mark>รศึกษา</mark> ปริญญา | າຫວັ                             |         |                            |      |        |
| คณะ      | พุทธศา                     | สตร์                             |         | <br>คลิกที่นี่เมื่อต้องการ |      |        |
| โปรแกระ  | <mark>มวิ</mark> ซา 38101  | 01 : พระพุทธศาสนา                | พิ      | พิบพ์รายชื่อบิสิต          |      |        |
| ปีการศึก | ษาที่เ ข้า 2540            |                                  |         | $\square$                  |      | μ<br>Γ |
| หมุ่     | 11011                      |                                  |         |                            |      |        |
| click st | หัสนิสิดเพื่อดูผง          | ลการศึกษา, ชื่อนิสิดเพื่อดูประวั | ดิ      |                            | 🕵 nd | •      |
| ลำดับ 🔻  | รหัสประจำดัว               | ชื่อ                             | สถานภาพ | หมุ่                       | GPA  |        |
| 1 C      | 000012620                  | พระครูวินัยธรณรงค์ ธมุมานนุโท    | 40      | 11011                      | 2.91 |        |
| 2 0      | 000013116                  | พระเฉลียว ถิรธมุโม               | 40      | 11011                      | 2.73 |        |
| 3 0      | 000013120                  | พระมหาถนอม อริยว์โส              | 40      | 11011                      | 2.63 |        |
| 4 C      | 000013121                  | พระมหาทองสุข สิริวฑฺฒโก          | 40      | 11011                      | 2.84 |        |
| 50       | 000013123                  | พระครูปลัดธนัญชัย อริตุชโย       | 40      | 11011                      | 3.09 |        |
| 6 0      | 000013128                  | พระบุญญวัฒน์ ตาณวีโร             | 40      | 11011                      | 3.04 |        |
| 7.0      | 000013129                  | พระปฐมพจน์ สนุดจิดฺโด            | 40      | 11011                      | 2.80 |        |
| 8 0      | 000013134                  | พระมหาผุดผ่อง อคุคธมุโม          | 40      | 11011                      | 2.95 |        |
| 9 0      | 000013137                  | พระมหามนตรี คุตุตธมุโม           | 40      | 11011                      | 3.77 |        |
| 10 0     | 000013140                  | พระครูวินัยธรวิเชียร โฆสธมุโม    | 40      | 11011                      | 2.73 |        |

รายงานนี้สามารถเรียกดูข้อมูลประวัติ และผลการเรียนของนิสิตได้ รวมทั้งจัดพิมพ์รายชื่อของนิสิตที่แสดงออกทาง

เครื่องพิมพ์ได้ โดยการคลิกที่ 🏼 🕅 🕅 🕅

|        | มหาวิ                              | รายชื่อนิร์<br>วิทยาลัยมหาจุฬาลงกรณราชวิทยาลัย ศูนย์ มหาจุฬาฯ ส่วนกล |           |         |      |   |  |  |  |  |
|--------|------------------------------------|----------------------------------------------------------------------|-----------|---------|------|---|--|--|--|--|
| โปรแกร | หมวิชา <b>3810101</b>              | 2540                                                                 |           |         |      |   |  |  |  |  |
| คณะ    | บุทธศาสตร์                         |                                                                      | เการดึกษา | ปริญญาเ | ពទី  |   |  |  |  |  |
| เสมนี้ | รพัฒประจำเกิว                      | ชื่อ                                                                 | สถานกาท   | MN      | 6PA  |   |  |  |  |  |
| 1      | 0000012620                         | พระครูวินัยธรณรงค์ สมุมานนุโห                                        | 40        | 11011   | 2.91 | Ĩ |  |  |  |  |
| 2      | 0000013116                         | พระเอลียว ถีรธมุโม                                                   | 40        | 11011   | 2.73 | 1 |  |  |  |  |
| 3      | 0000013120                         | พระมหาถนอม ซีซว์โส                                                   | 40 11     |         | 2.63 | ] |  |  |  |  |
| 4      | 0000013121                         | พระมหาหองสุข สีริวทุฒโก                                              | 40        | 11011   | 2.84 | 1 |  |  |  |  |
| 5      | 0000013123                         | พระครูปตัดธนัญอัย อรีตุอโย                                           | 40        | 11011   | 3.09 | ] |  |  |  |  |
| 6      | 0000013128                         | พระบุญญวัฒน์ ตาณวีโร                                                 | 40        | 11011   | 3.04 | ] |  |  |  |  |
| 7      | 7 0000013129 พระปฐมพจน์ สนุดจิตุโต |                                                                      |           | 11011   | 2.80 |   |  |  |  |  |
| 8      | 0000013134                         | พระมหาผูดผ่อง อดุดธมูโม                                              | 40        | 11011   | 2.95 | ] |  |  |  |  |
| 9      | 0000013137                         | พระมหามนตรี ดุตุตรมุโม                                               | 40        | 11011   | 3.77 | ] |  |  |  |  |
| 10     | 0000013140                         | พระครูวินัยธรวิเซียร โฆสธมุโม                                        | 40        | 11011   | 2.73 | ] |  |  |  |  |
|        |                                    |                                                                      |           |         |      | 7 |  |  |  |  |

# วิธีใช้งาน

- หากต้องการบันทึกแฟ้มเป็นไฟล์ Word คลิกที่เมนู "FILE"
- ๒. เลือก "Save As"
- ๓. ใส่ชื่อไฟล์และเลือกชนิดข้อมูลเป็น "Word Document"
- ๔. กด "บันทึก"

# ๒.๒๑ เสนอความคิดเห็น

หากท่านมีข้อคิดเห็นประการใด ท่านสามารถเสนอความคิดเห็นโดยผ่านระบบบริการการศึกษาได้ ข้อมูลต่างๆที่ ท่านเสนอจะเป็นประโยชน์อย่างมากในการปรับปรุงบริการต่างๆให้ดียิ่งขึ้น

- ๑. จากหน้าจอเมนูหลัก คลิกที่เมนู "เสนอความคิดเห็น"
- ษ. ป้อนความคิดเห็นต่างๆลงในช่องว่าง
- ๓. คลิกที่ปุ่ม "**ส่งความคิดเห็น**"

| เชิญร่วมแสดงความ                                                                                | งคิดเห็น |
|-------------------------------------------------------------------------------------------------|----------|
| พุธ 2 มีนาคม, 2548<br>กรณาตรวจสอบ และเปลี่ยนแปลง ▲<br>ข้อมูลคำนำหน้า และนามสกุลของ<br>ดิฉันด้วย |          |
| ท่านสามารถระบุข้อความได้สูงสุดไม่เกิน 255<br>จำนวนดัวอักษร โ64                                  | ตัวอักษร |
| ส่งข้อกวาม                                                                                      |          |

# ๒.๒๒ สถิติการเข้าใช้ระบบ

ท่านสามารถตรวจสอบประวัติการเข้าใช้ระบบ ของตัวท่านเอง โดยคลิกที่เมนู "**สถิติการเข้าใช้ระบบ**" ปรากฏดัง

ภาพ

| สถิติการเข้าใช้ระบบของท่าน<br>ประจำเดือน < เมษายน 2548 ▶ |   |       |                                            |           |  |  |
|----------------------------------------------------------|---|-------|--------------------------------------------|-----------|--|--|
|                                                          |   |       |                                            |           |  |  |
| 1                                                        | 7 | 15:01 | เข้าสู่ระบบโดย ผู้พัฒนาระบบ                | 127.0.0.1 |  |  |
| 2                                                        |   | 16:06 | เข้าสู่ระบบโดย ผู้พัฒนาระบบ                | 127.0.0.1 |  |  |
| 3                                                        |   | 16:06 | เข้าสู่ระบบโดยใช้สิทธิ์ อาจารย์            | 127.0.0.1 |  |  |
| 4                                                        |   | 16:08 | เข้าสู่ระบบโดย ผู้พัฒนาระบบ                | 127.0.0.1 |  |  |
| 5                                                        |   | 16:08 | เข้าสู่ระบบโดยใช้สิทธิ์ อาจารย์            | 127.0.0.1 |  |  |
| 6                                                        | 8 | 11:16 | เข้าสู่ระบบโดย ผู้พัฒนาระบบ                | 127.0.0.1 |  |  |
| 7                                                        | 9 | 10:59 | เข้าสู่ระบบโดย ผู้พัฒนาระบบ                | 127.0.0.1 |  |  |
| 8                                                        |   | 10:59 | เข้าสู่ระบบโดยใช้สิทธิ์ ผู้บริหาร          | 127.0.0.1 |  |  |
| 9                                                        |   | 11:08 | เข้าสู่ระบบโดย ผู้พัฒนาระบบ                | 127.0.0.1 |  |  |
| 10                                                       |   | 11:08 | เข้าสู่ระบบโดยใช้สิทธิ์ เจ้าหน้าที่ทะเบียน | 127.0.0.1 |  |  |
| 11                                                       |   | 11:38 | เข้าสู่ระบบโดย ผู้พัฒนาระบบ                | 127.0.0.1 |  |  |
| 12                                                       |   | 11:46 | เข้าสู่ระบบโดยใช้สิทธิ์ ผู้บริหาร          | 127.0.0.1 |  |  |

#### ๒.๒๓ ออกจากระบบ

เมื่อเสร็จสิ้นการใช้งานระบบบริการการศึกษาแล้ว ท่านต้องคลิกที่ปุ่ม "**ออกจากระบบ**" เพื่อป้องกันมิให้ผู้อื่นเข้ามา ใช้งานระบบแทนตัวท่านเอง